# Arcserve<sup>®</sup> Replication/High Availability

## Microsoft IIS Server Windows 版操作ガイド <sup>r16.5</sup>

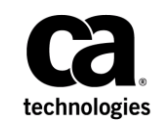

組み込みのヘルプシステムおよび電子的に配布される資料も含めたこのドキュメント(以下「本書」)はお客様への 情報提供のみを目的としたもので、<Arcserve>により随時、変更または撤回されることがあります。本ドキュメント は、<Arcserve>が知的財産権を有する機密情報であり、<Arcserve>の事前の書面による承諾を受けずに本書の全部ま たは一部を複写、譲渡、変更、開示、修正、複製することはできません。

本ドキュメントで言及されているソフトウェア製品のライセンスを受けたユーザは、社内でユーザおよび従業員が使用する場合に限り、当該ソフトウェアに関連する本ドキュメントのコピーを妥当な部数だけ作成できます。ただし、 <Arcserve>のすべての著作権表示およびその説明を当該複製に添付することを条件とします。

本書を印刷するかまたはコピーを作成する上記の権利は、当該ソフトウェアのライセンスが完全に有効となっている 期間内に限定されます。いかなる理由であれ、そのライセンスが終了した場合には、ユーザは <Arcserve> に本書の全 部または一部を複製したコピーを <Arcserve> に返却したか、または破棄したことを文書で証明する責任を負います。

準拠法により認められる限り、ARCSERVE は本書を現状有姿のまま提供し、商品性、お客様の使用目的に対する適合性、 他者の権利に対する不侵害についての黙示の保証を含むいかなる保証もしません。また、本システムの使用に起因し て、逸失利益、投資損失、業務の中断、営業権の喪失、情報の損失等、いかなる損害(直接損害か間接損害かを問い ません)が発生しても、ARCSERVE はお客様または第三者に対し責任を負いません。ARCSERVE がかかる損害の発生の 可能性について事前に明示に通告されていた場合も同様とします。

本書に記載されたソフトウェア製品は、該当するライセンス契約書に従い使用されるものであり、当該ライセンス契約書はこの通知の条件によっていかなる変更も行われません。

本書の制作者は <Arcserve> です。

「制限された権利」のもとでの提供:アメリカ合衆国政府が使用、複製、開示する場合は、FAR Sections 12.212, 52.227-14 及び 52.227-19(c)(1) 及び (2)、及び、DFARS Section 252.227-7014(b)(3) または、これらの後継の条項に規定される該当する制限に従うものとします。

**Copyright © 2014 <Arcserve> (USA), LLC and its affiliates and subsidiaries.All rights reserved**.本書に記載された全ての製品名、 サービス名、商号およびロゴは各社のそれぞれの商標またはサービスマークです。

## Arcserve 製品リファレンス

このマニュアルが参照している <arcserve> 製品は以下のとおりです。

- Arcserve<sup>®</sup> Replication
- Arcserve<sup>®</sup> High Availability (HA)
- Arcserve<sup>®</sup> Assured Recovery<sup>®</sup>
- Arcserve<sup>®</sup> Content Distribution

## Arcserve へのお問い合わせ

Arcserve サポート チームは、技術的な問題の解決に役立つ豊富なリソース を提供します。重要な製品情報に簡単にアクセスできます。

https://www.arcserve.com/support

**Arcserve** サポートの利点

- Arcserve サポートの専門家が社内で共有している情報ライブラリと同じものに直接アクセスできます。このサイトから、弊社のナレッジベース(KB)ドキュメントにアクセスできます。ここから、重要な問題やよくあるトラブルについて、製品関連KB技術情報を簡単に検索し、実地試験済みのソリューションを見つけることができます。
- ライブチャットリンクを使用して、Arcserve サポートチームとすぐに リアルタイムで会話を始めることができます。ライブチャットでは、 製品にアクセスしたまま、懸念事項や質問に対する回答を即座に得る ことができます。
- Arcserve グローバル ユーザ コミュニティでは、質疑応答、ヒントの共有、ベストプラクティスに関する議論、他のユーザとの対話に参加できます。
- サポートチケットを開くことができます。オンラインでサポートチ ケットを開くと、質問の対象製品を専門とする担当者から直接、コー ルバックを受けられます。

また、使用している Arcserve 製品に適したその他の有用なリソースにアク セスできます。

製品ドキュメントに関するフィードバックの提供

Arcserve 製品ドキュメントに関してコメントまたは質問がある場合は、 こ ちらまでお問い合わせください。

## マニュアルの変更点

本マニュアルでは、前回のリリース以降に、以下の点を更新しています。

 製品およびドキュメント自体の利便性と理解の向上に役立つことを目 的として、ユーザのフィードバック、拡張機能、修正、その他小規模 な変更を反映するために更新されました。

## 目次

## 第1章:概要

| このマニュアルについて           | 9  |
|-----------------------|----|
| 関連マニュアル               | 10 |
| サーバの要件                | 10 |
| 基本構成                  | 10 |
| IIS サーバ環境設定要件         | 11 |
| ログオン アカウントの条件         | 12 |
| ワークグループ内のサーバ          | 13 |
| クラスタについて              | 13 |
| IIS メタベースのレプリケーション    | 14 |
| Arcserve RHA ライセンスの登録 | 15 |

## 第2章: シナリオの作成および使用

| 新規 IIS シナリオの作成    | 17 |
|-------------------|----|
| シナリオのプロパティ        | 20 |
| サービスの管理           | 24 |
| ウィザード以外からのシナリオの実行 | 26 |
| シナリオの停止           |    |
| レポートの表示           |    |
|                   | -  |

## 第3章: リダイレクション方式

| リダイレクションの什組み                |    |
|-----------------------------|----|
| DNS リダイレクション                |    |
| IP 移動リダイレクション               |    |
| マスタ サーバでの IP 追加             |    |
| クラスタ IP 移動                  |    |
| コンピュータ名の切り替えリダイレクション        | 41 |
| コンピュータ名の切り替えを使用した自動リダイレクション | 41 |
| スクリプト リダイレクション              | 42 |

## 第4章:スイッチオーバーとスイッチバック

| スイッチオーバーとスイッチバックの動作のしくみ |  |
|-------------------------|--|
| スイッチオーバーの開始             |  |

43

9

17

31

| スイッチバックの開始       | 47 |
|------------------|----|
| スイッチオーバーに関する注意事項 | 51 |

## 第5章: データのリカバリ

| 53 |
|----|
| 53 |
|    |
|    |
|    |
| 61 |
|    |
|    |

## 付録 A: 追加情報とヒント

65

| スプール ディレクトリの設定                                | 66 |
|-----------------------------------------------|----|
| サービス アカウントの設定                                 | 67 |
| 追加リソース                                        | 67 |
| サーバのリカバリ                                      | 68 |
| 障害の発生したサーバの手動リカバリ - IP アドレスの移動                | 69 |
| 障害の発生したサーバの手動リカバリ - コンピュータ名の切り替え              | 70 |
| 障害の発生したサーバの手動リカバリ - IP とコンピュータ名の切り替えを使用している場合 | 71 |

付録 B: IIS 7.0/7.5 における IIS 6.0 管理互換のインストール

73

## 第1章:概要

Arcserve RHA (RHA) は、非同期リアルタイム レプリケーションとアプリ ケーションの自動スイッチオーバー/スイッチバックをベースにしたソ リューションで、32 ビットおよび 64 ビットの Windows サーバ上にある Microsoft IIS Server や他のアプリケーション サーバに関して、費用対効果 の高いビジネスの継続を可能にします。

Arcserve RHA では、データをローカル サーバまたはリモート サーバにレプ リケートできるため、サーバのクラッシュやサイトに惨事が発生した場合 にデータを回復できます。ハイ アベイラビリティのライセンスを所有し ている場合、ユーザをレプリカ サーバに手動または自動で切り替えるこ とができます。このマニュアルでは、レプリケーションおよびハイアベ イラビリティの概念と手順について説明します。

このマニュアルで説明されている手順は、記述どおりに行う必要がありま す。以下の場合にのみ手順をカスタマイズします。

- Arcserve RHA に精通しており、変更がもたらす潜在的な影響を十分理 解している。
- 実稼動環境に実装する前に、テスト環境で手順を十分にテストしている。

このセクションには、以下のトピックが含まれています。

<u>このマニュアルについて</u> (P.9) <u>関連マニュアル</u> (P.10) <u>サーバの要件</u> (P.10) <u>Arcserve RHA ライセンスの登録</u> (P.15)

### このマニュアルについて

このマニュアルでは、Microsoft IIS Server 用の Arcserve RHA ソリューション を実装する方法について説明します。 各タスクを実行するには、適切な リソースと権限が必要になります。

### 関連マニュアル

このマニュアルは、「Arcserve RHA インストール ガイド」および「Arcserve RHA 管理者ガイド」と併せてお読みください。

## サーバの要件

Arcserve HA を実装するには、以下に示す選択したサーバのタイプに合った 要件リストを参照してください。これらのコンポーネントは個別にライ センスされます。特定のサーバタイプへのアクセスに必要なライセンス がない場合は、テクニカルサポートにお問い合わせください。

#### 基本構成

#### 基本構成

 2台のサーバでそれぞれ同一レベルのサービスパックとホット フィックスがインストールされた、サポート対象のWindows Server が 稼働している。

**注**: サポート対象のオペレーティング システムおよびアプリケーションの完全なリストについては、「Arcserve RHA リリース ノート」を参照してください。

- すべての IP アドレスが静的に割り当てられている (マスタ サーバまた はレプリカ サーバで DHCP によって割り当てられた IP アドレスはサ ポートされていません)。
- 保護対象のサーバがドメイン コントローラまたは DNS サーバではない。
- (Active Directory 環境で)マスタとレプリカの両方のサーバが同じ Active Directory フォレストに属しており、同じドメインまたは信頼で きるドメインのメンバである。
- マスタとレプリカの両方のサーバに Microsoft IIS がインストールされている。

#### IIS サーバ環境設定要件

- Microsoft IIS サーバ6または7/7.5のインスタンスが各サーバにインストールされている。
  - 両方のサーバに同一の IIS サービス (WWW や SMTP など) がイン ストールされている。
  - 両方のサーバに同一の Web サービス拡張機能がインストールされ ている。
  - サイトファイルが含まれている完全パスが両方のサーバで同一である。
- スタンバイサーバに、デフォルトサイトのみを持つ IIS がクリーンインストールされている。
- マスタサーバ上のサイトが、URLリダイレクションまたはUNCパスリ ダイレクションを使用していない。
- (Active Directory 環境で)マスタとレプリカの両方のサーバが同じ Active Directory フォレストに属しており、同じドメインまたは信頼で きるドメインのメンバである。
- 匿名アクセスが有効になっていて使用されている場合は、以下の環境 設定を行ってください。
  - 2つのサーバ間でアクセス権の同期を保持するには、両方の IIS プロセスが匿名ユーザアクセス用に同一のユーザアカウントを使用する必要があります。新規のドメインユーザアカウントを作成して、これを使用するように両方の IIS サーバを設定します。その方法の詳細については、Microsoftのドキュメントを参照してください。
  - Microsoftのドキュメントには記載されていませんが、ローカル(またはドメイン)グループポリシーを編集して、「ローカルログオン」、「バッチジョブとしてログオン」、および「ネットワーク経由でコンピュータへアクセス」の各権限をユーザアカウントに付与する必要があります。また、元の匿名ユーザアカウントのファイルシステムに対して行ったアクセス権の変更を、新たに割り当てたドメインアカウントにも忘れずに複製してください。
- SSL 暗号化を使用する場合は、正しい証明書のコピーに関する情報を含む次の Microsoft ドキュメントを参照する。

 IIS 7.0/7.5 を使用する場合は、IIS 6.0 管理互換をインストールする必要があります。 IIS 7.0 のインストール時に IIS 6.0 管理互換 はデフォルトで無効になっているため、IIS 7.0/7.5 のインストール中にこのオプションを有効にする必要があります。 詳細については、「<u>IIS における IIS</u> 6.0 管理互換のインストール(P. 73)」を参照してください。

#### IIS のインストール

Microsoft IIS Server 用の Arcserve RHA ソリューションを実装するには、最初 にマスタ サーバとレプリカ サーバに IIS をインストールする必要があり ます。IIS をインストールするための前提条件と手順については、Microsoft のマニュアルを参照してください。

#### ログオン アカウントの条件

Arcserve RHA エンジン サービスは、ほかのコンポーネントと正常に通信を 行うために、一定のアカウント要件を満たしている必要があります。 こ れらの要件が満たされない場合、シナリオを実行できない場合があります。 必要な権限を持っていない場合は、ローカルの IS チームにお問い合わせく ださい。

- ドメイン管理者グループのメンバである。ドメイン管理者グループが ビルトイン ドメイン ローカル グループ管理者のメンバでない場合は、 そのメンバであるアカウントを使用する必要があります。
- ローカル コンピュータ管理者グループのメンバであるアカウント。
  Domain Admins グループがメンバでない場合は、アカウントを手動で 追加します。
- ワークグループ内のサーバの場合は、ローカルシステムアカウントを 使用します。HAシナリオでDNSリダイレクトリダイレクション方式 を使用している場合は、ローカル管理者アカウントを使用します。

#### ワークグループ内のサーバ

ワークグループ内のサーバの場合、Arcserve RHA エンジンのサービスアカ ウントを [ローカル システム] に設定します(上位権限が必要なカスタ ムスクリプトを追加していない場合のみ)。 ワークグループ内のサーバ は、セキュリティで保護されていない更新が許可されている DNS サーバで のみ DNS リダイレクト を使用できます。 IP 移動、コンピュータ名の切り 替え、およびカスタム リダイレクション スクリプトは通常どおりに使用 できます。

#### クラスタについて

クラスタへのインストールは、標準のインストールと同様の方法で実行で きます。クラスタ上で Arcserve HA の環境設定を行うには、保護するグルー プ内の仮想サーバネットワーク名(または IP アドレス)のリソースに対 してマスタまたはレプリカ名として入力します。シナリオを構成する際 に、ノード名または IP アドレスは使用しないでください。また、Arcserve RHA エンジンをすべてのクラスタ ノードにインストールする必要があり ます(「サーバセットアップ」を参照)。

クラスタ環境で IP 移動を使用する場合にのみ、いくつかの準備が必要に なります。クラスタ環境で IP 移動を使用する方法の詳細については、「<u>ク</u> ラスタ IP 移動 (P. 37)」を参照してください。

#### IIS メタベースのレプリケーション

Arcserve Replication の機能が強化され、IIS メタベースが完全に保護される ようになりました。 IIS HA シナリオを作成する前に、まずレプリカ上に Web サイトを作成する必要がなくなりました。 HA シナリオの実行中に、 メタベースは定期的にレプリケートされます。

**注**: Arcserve Replication HA シナリオでは、メタベースの保護は IIS 6.0 および 7.0/7.5 でのみサポートされています。

ハイアベイラビリティシナリオで、Is-alive チェックを使用して、サイト に加えて、IIS サービスもモニタおよびリストアできるようになりました。 これによって、Arcserve Replication で、ある特定の IIS サービスが停止して いても、対応するサイトが必ずしも同様に停止しているわけではないこと が認識できるようになりました。 Is-alive チェックによって、HA シナリオ に関係している IIS サービスをモニタし、各サービスの状態をチェックし、 停止中のサービスをリストアできます。これによって、Arcserve Replication がまだ実行中のサイトの再起動を試行することがなくなりました。

また、Microsoft クラスタ サーバ環境の IIS 自動発見の機能が強化され、すべてのローカル サイト、または共有 MSCS ディスク上にないパスを含むサイトが識別され、自動的にシナリオから除外されます。そのため、デフォルト設定でシナリオを実行できるようになりました。

**注**: RHA は、選択された Web サイトと関連付けられているアプリケーショ ンプールのメタデータのみを保護し、他のアプリケーションプールは同 期およびレプリケートされません。

### Arcserve RHA ライセンスの登録

Arcserve RHA ライセンス ポリシーは、以下のようなパラメータの組み合わせに基づいています。

- 使用されるオペレーティングシステム
- 必要なソリューション
- サポートされるアプリケーションとデータベースサーバ
- 使用するホストの数
- その他のモジュール(例:アシュアードリカバリ)

そのため、生成されるライセンス キーはニーズに合わせてカスタマイズ されます。

最初にログインした後、または以前のライセンスの有効期間が切れた場合、 ライセンスキーを使用して Arcserve RHA 製品を登録する必要があります。 製品を登録するには、有効な登録キーがあるかどうかにかかわらず、マ ネージャを開きます。マネージャを開くと、ライセンスの警告メッセー ジが表示され、製品の登録を求められます。ライセンスの警告メッセー ジは、14 日以内にライセンスの期限が切れる場合にも表示されます。

シナリオを作成する際は、ライセンス条件によって、一部のオプションが 無効になっている可能性があります。ただし、特定のシナリオを実行す る前に、ライセンスキーの妥当性が確認されるので、シナリオはいくつ でも作成できます。[実行]ボタンをクリックしたときにのみ、ユーザ が選択したシナリオを実行できるかどうかがライセンスキーに従って チェックされます。このシナリオを実行するのに必要なライセンスがな いとシステムが判断した場合、シナリオは実行されず、[イベント]ペイ ンにメッセージが表示されて、必要なライセンスの種類が通知されます。

#### ライセンスキーを使用して Arcserve RHA を登録する方法

1. マネージャを開きます。

「ようこそ」メッセージが表示され、続いて[ライセンスの警告]メッ セージが表示され、製品が登録されていないことが通知されます。こ の時点で登録を求められます。

- 2. [OK] をクリックし、メッセージを閉じます。
- 3. [ヘルプ] メニューを開き、 [登録] オプションを選択します。

Arcserve RHA の登録ダイアログボックスが表示されます。

- 4. 以下のフィールドに入力します。
  - [登録キー] 登録キーを入力します。
  - (オプション) [会社名] 会社名を入力します。
- 5. [登録] ボタンをクリックして製品を登録し、ダイアログ ボックスを 閉じます。

これで、ライセンスの権限に基づいて、Arcserve RHA マネージャを使 用できるようになりました。

## 第2章:シナリオの作成および使用

このセクションには、以下のトピックが含まれています。

<u>新規 IIS シナリオの作成</u> (P. 17) <u>シナリオのプロパティ</u> (P. 20) <u>サービスの管理</u> (P. 24) <u>ウィザード以外からのシナリオの実行</u> (P. 26) <u>シナリオの停止</u> (P. 28) レポートの表示 (P. 29)

## 新規 IIS シナリオの作成

シナリオの作成の詳細については、「Arcserve RHA 管理者ガイド」で説明 しています。このセクションでは、IIS ハイ アベイラビリティ シナリオに 固有の追加情報について説明しています。シナリオ作成ウィザードのガ イドに従って、ハイ アベイラビリティ シナリオを作成するための手順を 実行します。完了したら、シナリオを実行して、データの同期を開始し てください。データベース サイズおよびネットワーク帯域幅によって、 同期に時間がかかる場合があります。 同期が完了すると、ハイ アベイラ ビリティ (HA) シナリオでレプリカ サーバを維持するため、障害が検出 されるとすぐにマスタ サーバから引き継ぐことができます。 先に進む前に、相互参照情報があれば、その情報も含めて、手順全体を参照してください。

Microsoft IIS HA シナリオを作成する方法

 Arcserve RHA マネージャを開き、[シナリオ]-[新規]を選択するか、 [新規シナリオ] ボタンをクリックします。

[ようこそ] ダイアログ ボックスが表示されます。

- [新規シナリオの作成]を選択し、[次へ]をクリックします。
  [シナリオタイプの選択]ダイアログボックスが表示されます。
- 3. [IIS] [ハイ アベイラビリティ シナリオ] [アシュアード リカバリ を使用したレプリカ整合性テスト] (オプション)を選択します。

[マスタおよびレプリカホスト]ダイアログボックスが表示されます。 アシュアードリカバリの詳細については、「Arcserve RHA 管理者ガイ ド」を参照してください。

- マスタおよびレプリカサーバ用のシナリオ名、ホスト名/IPアドレス、およびポート番号を入力します。いずれかのサーバが MSCS クラスタの場合、クラスタリソースの仮想サーバ名または IP アドレスを入力します。[ホスト上の Arcserve RHA エンジンを検証]オプションが有効(デフォルト)になっていることを確認します。
- 5. [次へ] をクリックします。
- エンジンの検証が完了するまで待って、[次へ]をクリックします。必要に応じて[インストール]をクリックして一方または両方のサーバでエンジンをアップグレードし、[次へ]をクリックします。

[レプリケーション用データベース]ダイアログボックスが開き、指定したマスタで自動検出されたすべての結果のリストが表示されます。 デフォルトでは、すべてのデータベースが含まれます。  (オプション) [選択したルートディレクトリにある新規サイトをレ プリケート] を選択します。

シナリオを作成した後にルートディレクトリに新規サイトを追加した場合、Arcserve RHA はそれらを自動的にレプリケートします。それらの新規サイトは、レプリケーション中に IIS マネージャで確認できます。

8. [次へ] をクリックします。

[レプリカ環境設定] ダイアログボックスが表示されます。 Arcserve RHA は、マスタとレプリカのホスト間の Microsoft IIS 環境設定を比較して、レプリカを自動的に設定します。

- 9. (オプション) [レプリカの環境設定をスキップ]を選択します。
- **10.** [次へ]をクリックします。[シナリオのプロパティ]ダイアログボックスが表示されます。
- 必要な場合は、追加のプロパティを設定します。ユーザアクセス制御にNTFS ACL とドメインアカウントを使用する場合は、[NTFS ACL をレ プリケート]オプションを選択して、[次へ]をクリックすることを お勧めします。

[マスタとレプリカのプロパティ] ダイアログ ボックスが開きます。 詳細については、「シナリオのプロパティ」または「Arcserve RHA 管 理者ガイド」を参照してください。

- 12. デフォルト設定をそのまま使用するか、または変更します。 [アシュ アードリカバリを使用した整合性テスト]を選択して[次へ]をクリッ クします。
- [スイッチオーバープロパティ]ダイアログボックスで情報が取得されるまで待ちます。必要なリダイレクションのプロパティを設定して、 [次へ]をクリックします。

[スイッチオーバーとリバース レプリケーションの開始] ダイアログ ボックスが表示されます。詳細については、「<u>スイッチオーバーとス</u> イッチバック (P.43)」を参照してください。

14. 必要に応じて自動または手動スイッチオーバーを選択し、自動または 手動リバース レプリケーションを選択します。

詳細については、「シナリオのプロパティ」または「Arcserve RHA 管理者ガイド」を参照してください。

注:これらのオプションを両方とも自動に設定しないでください。

15. [次へ] をクリックします。

Arcserve RHA によるシナリオ検証が開始されます。 続行する前に、報告されたエラーおよび警告があれば、解決する必要があります。

- シナリオ検証が問題なく終了したら、 [次へ] をクリックします。
  シナリオが作成されます。
- 17. 必要に応じて、 [今すぐ実行] または [終了] を選択します。

[今すぐ実行]を選択すると、同期処理が開始されます。 [終了]を 選択すると、あとでシナリオを実行できます。 「ウィザード以外から のシナリオの実行」を参照してください。

## シナリオのプロパティ

ウィザードで設定されたシナリオの変更、または追加の設定を行う場合は、 [プロパティ]ペインを使用してシナリオを変更できます。

[プロパティ]ペインとそのタブはコンテキストに依存し、シナリオフォルダから選択するノードに応じて変わります。プロパティを設定する前にシナリオを停止する必要があります。一部の値は、一度設定すると変更できません。そのような値には、その旨が明記されています。シナリオのプロパティ設定の詳細については、「Arcserve RHA 管理者ガイド」を参照してください。

プロパティは、Arcserve RHA マネージャのフレームワーク ペインの各タブ に整理されて表示されます。これらのタブは、サーバタイプ、Arcserve RHA ソリューション、およびシナリオのステータスに基づいて表示されます。 プロパティを変更するシナリオを選択し、該当するタブを選択します。次 の画面は一例として、IIS シナリオを示しています。

#### [ルート ディレクトリ]タブの設定

[シナリオ]ペインから [マスタサーバ]を選択します。[ディレクトリ]フォルダをダブルクリックして、マスタルートディレクトリを 追加または削除します。必要に応じて、フォルダの横のチェックボッ クスを選択または選択解除して、フォルダを含めたり、除外したりし ます。ディレクトリ名を変更することもできます。

[シナリオ]ペインから[レプリカ サーバ]を選択します。マスタ ルートディレクトリごとに、レプリカ ルートディレクトリを指定する必要があります。レプリカ サーバの[ディレクトリ]フォルダをダブルクリックします。必要に応じてフォルダの横のチェックボックスをオンまたはオフにして、対応するマスタディレクトリを保持します。

#### [プロパティ]タブの設定

#### シナリオのプロパティ

これらの設定により、シナリオ全体のデフォルトの動作が決定されます。

- 一般プロパティ -- 一度作成すると、変更できません。
- レプリケーションプロパティ -- レプリケーションモード([オンライン]、[スケジュール]、[定期的])、同期値([ファイル] または[ブロック]、[同一サイズ/時刻のファイルを無視])、およびオプション設定([NTFS 圧縮属性をレプリケート]、[NTFS ACL をレプリケート]、[Windows 共有を同期]、[エラー発生時の自動再同期を禁止])を選択します。
- イベント通知のプロパティ -- 実行するスクリプトを指定するか、電子メール通知を選択します。
- レポート処理 -- レポートの設定、電子メールの配信またはスク リプトの実行を指定します。

#### マスタとレプリカのプロパティ

これらの設定により、マスタとレプリカの両方でサーバのプロパ ティを確立します。一部の設定はサーバタイプごとに異なります。

- ホスト接続のプロパティ -- マスタおよびレプリカの IP アドレス、ポート番号を入力します。
- レプリケーションのプロパティ -- これらのプロパティはマス タとレプリカで異なります。詳細については、「Arcserve RHA 管理者ガイド」を参照してください。
- スプールのプロパティ -- サイズ、最小ディスク空き容量、およびディレクトリパスを設定します。詳細については、「スプールディレクトリの設定 (P. 66)」を参照してください。
- イベント通知のプロパティ -- 実行するスクリプトを指定するか、電子メール通知を選択します。
- レポートのプロパティ -- 同期またはレプリケーションレポートを選択し、ディストリビューションまたはスクリプトの実行を指定します。
- (レプリカ)スケジュールタスク -- アシュアードリカバリを 使用したレプリカ整合性テストを含むタスクを設定または一 時停止します。詳細については、「Arcserve RHA 管理者ガイド」 を参照してください。
- (レプリカ)リカバリのプロパティ -- 遅延またはデータのリワ インドのプロパティを設定します。

#### [HA プロパティ]タブの設定

これらの設定でスイッチオーバーおよびスイッチバックの実行方法を 制御します。

- スイッチオーバーのプロパティ -- 自動または手動スイッチオー バーを選択し、スイッチオーバーホスト名、リバースレプリケー ション設定を提供します。
- ホストのプロパティ -- マスタとレプリカの完全修飾名を指定します。
- ネットワークトラフィックリダイレクションのプロパティ -- [IP 移動]、[DNSリダイレクト]、[コンピュータ名の切り替え] または[ユーザ定義スクリプト]を選択します。
- Is Alive のプロパティ -- ハートビート周期およびチェック方式を設定します。
- DB 管理のプロパティ -- Arcserve RHA にデータベース サーバ上の共 有またはサービスの管理を指示します。
- 成功時のアクションのプロパティ -- 使用するカスタム スクリプト および引数を定義します。

## サービスの管理

シナリオの作成または変更中に、管理するサービスを指定できます。シ ナリオ作成中、サービスの管理用画面がシナリオ作成ウィザードに表示さ れます。既存のシナリオについては、Arcserve RHA マネージャの[ルート ディレクトリ] タブからサービスを管理することもできます。

指定されたマスタサーバ上で発見されたサービスは、シナリオ作成ウィ ザードの[サービスディスカバリ結果] 画面に自動的に表示されます。

以下は、カスタムアプリケーションシナリオ用の手順です。

サービスを管理する方法

| ◎シナリオ作成ウィザード          |                                 |           |              |                  |                                        |
|-----------------------|---------------------------------|-----------|--------------|------------------|----------------------------------------|
| ARCserve RHA<br>マネージャ | サービス ディスカバリ結果                   |           |              |                  |                                        |
|                       | ホスト 155.35.75.131 上のサービスが以下にり   | ストされています。 | , 管理対象サービスを注 | <b>ឪ択してください。</b> |                                        |
| ✔ ようしそ                |                                 |           |              |                  |                                        |
| ✔ 製品タイプ               |                                 |           |              |                  |                                        |
| ✔ シナリオのセットアップ         | (すべて)                           |           |              | 現在の              | のカスタム サービス番号: 0                        |
| ✔ ቱአኮ                 | (すべて)<br>(管理対象サービス)             | ステータス     | スタートアップ タイ   | ログオン ユーザ         | ▲                                      |
| 🖌 エンジン検証              | Microsoft IIS Server Serv       |           | 手動           | NT AUTHORIT      | . インターネット接続共有に使用す                      |
| 🖌 マスタ ディレクトリ          | Application Experience          |           | 手動           | localSystem      | 起動するアプリケーションに対して                       |
| N 778 #- 127          | Application Host Helper Service | 開始        | 自動           | LocalSystem      | IISに構成履歴やアプリケーション                      |
|                       | Application Identity            |           | 手動           | NT Authority¥L   | アプリケーションの ID を判定およi                    |
| シナリオのフロハティ            | Application Management          |           | 手動           | LocalSystem      | グループ ポリシーで展開されるソ                       |
| ホスト プロパティ             | Application Information         |           | 手動           | LocalSystem      | 追加の管理者特権による対話型                         |
| スイッチオーバー プロパティ        | Windows Audio Endpoint Builde   | r         | 手動           | LocalSystem      | Windows Audio サービスのオーデ                 |
| シナリオの検証               | 🔲 🍪 Windows Audio               |           | 手動           | NT AUTHORIT      | . Window ベースのプログラムのオー                  |
| いましまの実行               | Base Filtering Engine           | 開始        | 自動           | NT AUTHORIT      | . ベース フィルター エンジン (BFE) (               |
| 77940 <del>2</del> 11 | Background Intelligent Transfer | 開始        | 自動           | LocalSystem      | アイドル状態のネットワーク帯域                        |
|                       | Computer Browser                | 開始        | 自動           | LocalSystem      | ネットワーク上のコンピューターの#                      |
|                       | CA Message Queuing Server       | 開始        | 自動           | LocalSystem      | Provides Messaging Services to         |
|                       | 🔲 🦚 CA ARCserve RHA エンジン        | 開始        | 自動           | LocalSystem      | ファイルおよびデータベースのデー                       |
|                       | 🔲 🦚 CA ARCserve RHA コントロール      | 開始        | 自動           | LocalSystem      | CA ARCserve RHA コントロール                 |
|                       | CAVSSSoftProv                   |           | 手動           | LocalSystem      | VSS CA XO Provider                     |
|                       | COM+ System Application         | 開始        | 手動           | LocalSystem      | コンポーネント オブジェクト モデル                     |
|                       | Certificate Propagation         | 開始        | 手動           | LocalSystem      | ユーザー証明書とルート証明書:                        |
|                       | 1                               |           | 1.00         |                  | ······································ |
|                       | オペア選択は水子選択論認知                   | 1         |              |                  |                                        |
|                       | 9/(C/E/)(#1/)                   |           |              |                  |                                        |
|                       |                                 | 戻         | る(B) 次/      | ( <u>N</u> )     | 終了(E) キャンセル(C)                         |

- すべて マスタ サーバ上で検出されたすべてのサービスをリスト 表示します。
- 管理対象サービス チェックされたサービスのみをリスト表示します。
- **Oracle データベース** 現在のホストに **Oracle** がインストールされている場合、**Oracle** に関連するサービスがリスト表示されます。
- Microsoft SQL Server 現在のホストに SQL Server がインストールされている場合、SQL Server に関連するサービスがリスト表示されます。

- Microsoft IIS Server 現在のホストに IIS Server がインストールされ ている場合、IIS Server に関連するサービスがリスト表示されます。
- Microsoft SharePoint Server 現在のホストに SharePoint Server がインストールされている場合、SharePoint Server に関連するサービスがリスト表示されます。
- VMware vCenter Server 現在のホストに vCenter Server がインストールされている場合、vCenter Server に関連するサービスがリスト表示されます。
- Microsoft Exchange Server 現在のホストに Microsoft Exchange
  Server がインストールされている場合、Microsoft Exchange Server に
  関連するサービスがリスト表示されます。
- Microsoft Dynamics CRM Server 現在のホストに Microsoft Dynamics
  CRM Server がインストールされている場合、Microsoft Dynamics
  CRM Server に関連するサービスがリスト表示されます。
- モニタするサービスを選択します。モニタする各サービスの左の チェックボックスをオンにします。

**重要:1**つのシナリオ内でマスタサーバ上のすべてのサービスをモニ タする場合にサービスの管理を使用しないでください。このシナリオ タイプはサーバ全体を保護するようには設計されていません。

2. [次へ]をクリックして [サービス設定] 画面に移動します。

| 🦕 2 J 93 T F#X:24 9 = F |                             |                     |                   |                  |
|-------------------------|-----------------------------|---------------------|-------------------|------------------|
| ARCserve RHA            |                             | サービス設定              |                   |                  |
| technologies            | 管理対象サービスが以下にリストされています。各サー   | -ビスのプロパティを設定してください。 |                   |                  |
|                         |                             |                     |                   |                  |
| 🖌 ようこそ                  |                             |                     |                   |                  |
| ✔ 製品タイプ                 |                             |                     |                   |                  |
| ᢦ シナリオのセットアップ           | (管理対象サービス)                  |                     | 現在のカスタム サービス番号:   | 3                |
| 🖌 🖈                     | 表示名                         | 開始順序                | クリティカル            |                  |
| 🖌 エンジン検証                | Application Management      | (未設定)               |                   | _                |
| 🖌 マスタ ディレクトリ            | Computer Browser            | 1                   |                   |                  |
| 🕨 マスタ サービス              | CA ARCserve RHA コントロール サービス | (未設定)               |                   |                  |
| シナリオのプロパティ              |                             | (木設定)               |                   |                  |
| ホスト ブロパティ               |                             | 2                   |                   |                  |
| スイッチオーバー プロパティ          |                             |                     |                   |                  |
| シナリオの検証                 |                             |                     |                   |                  |
| シナリオの実行                 |                             |                     |                   |                  |
|                         |                             |                     |                   |                  |
|                         |                             |                     |                   |                  |
|                         |                             |                     |                   |                  |
|                         |                             |                     |                   |                  |
|                         |                             |                     |                   |                  |
|                         |                             |                     |                   |                  |
|                         |                             |                     |                   |                  |
|                         |                             |                     |                   |                  |
|                         |                             |                     |                   | •                |
|                         |                             | ==                  | 1 (1-1)           |                  |
|                         |                             | <u> 戻る(B)</u> 次へ(N) | 終了(E) <u>キャンセ</u> | μ <mark>C</mark> |

- 3. 選択した各サービスの [開始順序] 列に、開始順序を数値で指定しま す。順序が問題にならないサービスについては、デフォルト値(未設定) を使用します。値の設定を進めるに従って、ドロップダウンリストの 利用可能なオプションが更新されます。最初のサービスには、「未設 定」と「1」の2つのオプションしかありません。2番目のサービスで は、「未設定」、「1」、「2」の3つのオプションが表示され、以降 同様に更新されます。2つのサービスに対して同じ開始順序を割り当 てた場合、Arcserve RHA により自動的に順序が並べ替えられます。
- レプリケーションシナリオでは、[クリティカル]列は無効になっています。HAシナリオでは、サービスが失敗した場合にスイッチオーバーをトリガするように指定するには[クリティカル]列を使用します。デフォルトでは、すべてのサービスが「クリティカル」として表示されています。失敗してもスタンバイサーバへのスイッチオーバーが必要でないサービスについては、チェックボックスをオフにしてください。

## ウィザード以外からのシナリオの実行

シナリオを作成したら、それを実行してレプリケーションプロセスを開 始する必要があります。通常、マスタ上のデータの変更をレプリカにレ プリケートする前に、マスタとレプリカを同期する必要があります。 こ のため、レプリケーションを開始する最初の手順は、マスタ サーバとレ プリカ サーバの同期です。 サーバの同期の完了後、自動的にオンライン レプリケーションが開始され、マスタで発生するすべての変更が継続的に レプリカに反映されます。

マウントポイントのレプリケーションは、エンジンが開始される前にマ ウントポイントがマスタに追加されていた場合のみ問題なく実行できま す。エンジンがすでに実行されているときにマスタルートディレクトリ にマウントポイントを追加した場合、エラーは表示されませんがレプリ ケーションは開始しません。この場合、レプリケーションを開始する前 にマスタでエンジンを再起動する必要があります。

注: レプリケーションプロセスを成功させるには、Arcserve RHA エンジン を実行しているユーザに、マスタに対する読み取り権限、およびすべての レプリカホスト上で各レプリケーションのルート ディレクトリとそこに 含まれているファイルに対する読み取りおよび書き込み権限があること を確認してください。 ウィザード以外からシナリオを実行するには

- 1. [シナリオ]ペインから、実行するシナリオを選択します。
- 2. 標準のツールバーで [実行] 🎤 をクリックします。

同期およびレプリケーションを開始する前に、Arcserve RHA によって シナリオの環境設定が検証されます。検証が正常に完了すると、 Arcserve RHA マネージャに、「シナリオ "scenario\_name" を実行しても よろしいですか?」」というメッセージが表示されます。問題が発見 されると、上部のペインに検証で発見された警告およびエラーメッ セージが表示されます。

**注**: [シナリオの検証] では、マスタ サーバおよびレプリカ サーバ間 のさまざまなパラメータがチェックされ、スイッチオーバーが正常に 確実に終了するようにします。 エラーまたは警告が報告された場合、 続行するにはそれらを解決する必要があります。

3. 続ける前にエラーを修正します。エラーは [イベント] ペインに報告 されています。

エラーが表示されると、 [実行] ダイアログボックスが表示され、このダイアログボックスには同期オプションが含まれます。

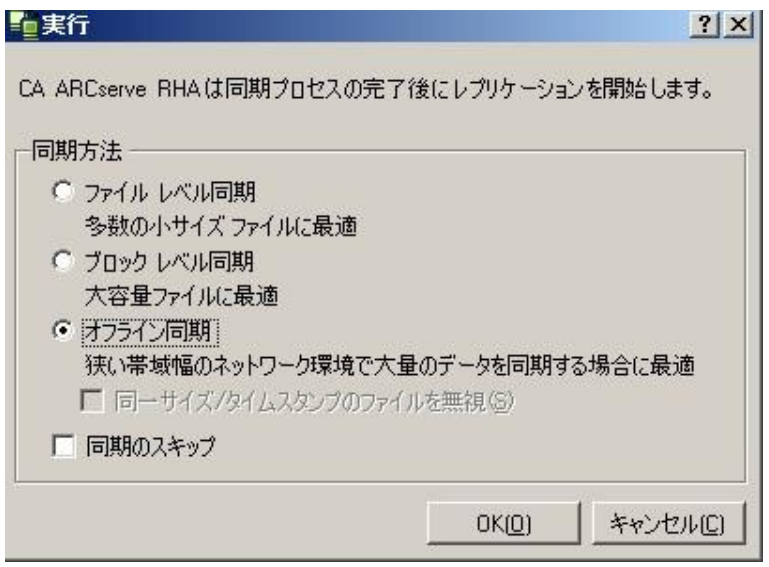

**注**: データベースをレプリケートするシナリオで [同期のスキップ] を使用しないでください。

- [同一サイズ/タイムスタンプのファイルを無視]を選択し、パス、名前、サイズ、および更新日時が同じファイルの比較をスキップします。 これは、一般に同期時間の短縮と同じです。
- [同期のスキップ]は、マスタとレプリカの両方のファイルが同一であることを確認した場合にのみ選択します。
  デフォルト:「ファイルレベル同期]および「同一サイズ/タイムス

テフォルト: [ファイルレベル同期] および [同一サイス/タイムス タンプのファイルを無視] が選択されています。

6. [OK] をクリックします。

データベースのサイズおよびマスタとレプリカ間のネットワーク帯域 幅によっては、同期処理に時間がかかることがあります。同期が完了 すると、[イベント]ウィンドウに次のメッセージが表示されます:同 期処理中の変更はすべてレプリケートされました

この時点で、シナリオは使用可能になり、アクティブになります。デフォ ルトでは、同期が完了すると、同期レポートが生成されます。レポート の表示については、「レポートの表示」を参照してください。レプリケー ションレポートを定期的に生成して、各関連サーバのレプリケーション プロセスをモニタすることもできます。詳細については、「Arcserve RHA 管 理者ガイド」を参照してください。

## シナリオの停止

#### シナリオを停止する方法

- 1. [シナリオ]ペインから、停止するシナリオを選択します。
- シナリオを停止するには、標準のツールバーにある [停止] ■ボタン をクリックします。

シナリオの停止を許可するように求める確認メッセージが表示されます。

確認メッセージで[はい]をクリックします。シナリオが停止します。
 シナリオを停止すると、シナリオの左側にあった緑色の実行中マークは表示されなくなります。また、シナリオのステータスは[ユーザにより停止]に変わり、[フレームワーク]ペインの[統計情報]タブも表示されなくなります。

## レポートの表示

Arcserve RHA では、レプリケーションプロセスおよび同期プロセス時にレ ポートを生成できます。これらのレポートは、任意の場所に保存し、レポー トセンターから開いて表示することができます。また、指定したアドレ スへのメール送信、スクリプトの実行のトリガもできます。

生成されたレポートのデフォルトのストレージディレクトリは、 [ProgramFilesFolder]¥Arcserve¥<arcserve>RHA¥Manager¥reportsです。

レポートを表示する方法

**注**:Exchange のレポートは説明のために示したものですが、手順と画面は シナリオのタイプにかかわらず同様です。

 レポートを表示するには、[ツール]メニューから[レポート]をク リックし、[シナリオレポートの表示]を選択します。

レポートセンターが新しいウィンドウで開きます。

レポートセンターは以下の2つのテーブルで構成されています。

- 上の[シナリオ別の使用可能レポート]テーブルには、レポート があるすべてのシナリオのリスト、および各シナリオで参照可能 なレポートのタイプと数が表示されます。
- 下の[レポート]テーブルには、上のテーブルで選択したシナリ オで参照可能なすべてのレポートのリストが表示されます。

 特定のレポートを表示するには、[シナリオ別の使用可能レポート] テーブルから、そのレポートが表すシナリオを選択します。次にその 下の[レポート]テーブルで、表示するレポートをクリックします。

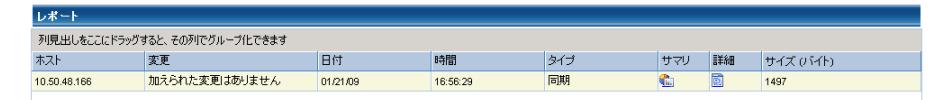

注:同期レポートとレプリケーションレポートの場合は、設定により、 サマリレポートに加えて詳細レポートも生成できます。どちらのレ ポートも同じ処理を表しますが、詳細レポートには処理に関係する ファイルのリストも表示されます。

選択したレポートが新しいウィンドウに表示されます。

| Ca.         | CA AF                             | RCserve RHA L       | パート センター                    |          |
|-------------|-----------------------------------|---------------------|-----------------------------|----------|
| teennongies |                                   | レポート センター ホー.       | ムページ                        |          |
|             |                                   |                     | CA ARCserve Replic          | ation    |
|             |                                   |                     | 同期レポー                       | <b>۲</b> |
| 同期モート       | -                                 | ファイル レベル同期 (4       | 以下を無視: 同一サイズ/更新日時の          | マテイル)    |
| シナリオ        |                                   | FileServer          |                             |          |
| マスタ 木)      | 21-                               | 155.35.75.99(1)     |                             |          |
| レブリカオ       | トスト                               | 155.35.75.99(2)     |                             |          |
| シナリオ属       | 始時間                               | 03/25/2011 19:07:59 |                             |          |
| レボート標       | 始時間                               | 03/25/2011 19:08:01 |                             |          |
| レポート総       | · <b>終了時間</b> 03/25/2011 19:08:04 |                     |                             |          |
|             |                                   |                     |                             |          |
| イベント        | バイト                               | タイム スタンプ            | ファイル名                       |          |
| 作成          | 2.33 KB                           | 03/25/2011 19:35:34 | C:/新しいフォルダ/install_utl2.log |          |

## 第3章:リダイレクション方式

このセクションには、以下のトピックが含まれています。

<u>リダイレクションの仕組み</u> (P. 31) <u>DNS リダイレクション</u> (P. 32) <u>IP 移動リダイレクション</u> (P. 32) <u>コンピュータ名の切り替えリダイレクション</u> (P. 41) <u>スクリプト リダイレクション</u> (P. 42)

## リダイレクションの仕組み

Arcserve RHA がサポートする各サーバタイプは、1つ以上のリダイレク ション方式を使用するように設定できます。環境およびビジネスニーズ に基づいて、リダイレクション方式を有効にする必要があります。以下 のセクションでは、Microsoft IIS Server でサポートされるリダイレクション 方式について説明します。

**注**: Microsoft Exchange Server 2010 の場合、デフォルトでは、このリダイレ クション方式で利用できるのは、IP 移動のみです。 さらに、すべてのリ ダイレクション方式がオフに設定されていても、Exchange Server 2010 HA シナリオは問題なく動作します。

## DNS リダイレクション

DNS リダイレクションにより、マスタ サーバーの DNS 「A」レコードがレ プリカ サーバの IP アドレスに解決されるように変更されます。マスタに 障害が発生すると、レプリカ サーバが該当する DNS レコードを変更し、 マスタ サーバへの参照がマスタの IP アドレスではなくレプリカの IP アド レスに解決するようにします。このリダイレクション方式は、ネットワー クの再構成を必要とせず、LAN ネットワーク構成と WAN ネットワーク構 成で動作します。

DNS リダイレクトは A (ホスト)タイプ レコードのみに有効で、CNAME (エ イリアス) レコードを直接、更新することはできません。しかし、CNAME レコードが変更された A レコードをポイントしている場合は、間接的にリ ダイレクトされます。

デフォルトではマスタ サーバ名が付いたレコードが使用されるように設定されていますが、 [DNS 設定]の [スイッチオーバー プロパティ] タブにあるマスタ名を使用して、任意の DNSA (ホスト) レコードにリダイレクトするように Arcserve RHA を設定することができます。

### IP 移動リダイレクション

IP 移動リダイレクションは、マスタ サーバの IP アドレスのレプリカ サー バへの移動に関わります。

このリダイレクション方式は仮想マシンのシナリオでよく使われ、マスタ サーバとレプリカ サーバが同じネットワーク セグメントにある LAN 環境 でのみ使用できます。 この構成で、マスタ サーバでスイッチオーバーが 発生すると、レプリカ サーバがマスタ サーバに割り当てられた1つ以上 の IP アドレスを引き継ぎます。

**重要**: この方式は、両方のサーバが同じ IP サブネットにある場合のみ使用 できます。

IP 移動をリダイレクション方式として使用する場合は、最初にマスタホストに IP アドレスを追加する必要があります。詳細については、「マスタサーバでの IP アドレスの追加」を参照してください。

#### マスタサーバでの IP 追加

HA シナリオでIP 移動リダイレクションを使用するには、マスタホストに IP アドレスを追加する必要があります(以下の手順では「Arcserve-IP」と 記述します)。この新しいIP アドレスは、Arcserve RHA 内部の通信および レプリケーションに使用されます。これは、スイッチオーバー(レプリカ サーバにスイッチ)が発生すると、現在の実運用 IP アドレスがマスタで 使用できなくなるために必要になります。

**重要:**IP 移動リダイレクション方式を使用している場合のみ、以下の手順 を実行してください。

#### マスタサーバへの IP アドレスの追加方法

- 1. [コントロールパネル]を開いて、 [ネットワーク接続] を選択しま す。
- 2. [ローカルエリア接続]を右クリックして、[プロパティ]を選択します。
- 3. [インターネットプロトコル (TCP/IP)]をクリックして、[プロパ ティ]ボタンをクリックします。
- 4. [詳細設定]をクリックします。

5. [追加] をクリックして、追加の IP アドレス(Arcserve-IP)を入力し ます。

以下のスクリーンショットでは、<Arcserve>-IP IP アドレスは 192.168.220.23、現在使用されているサーバ IP アドレスは 192.168.220.111 です。

| 上 ローカノ | ▶ エリア接続の状態 ? ×                                        |
|--------|-------------------------------------------------------|
| 全般     | ↓ ローカル エリア接続のプロパティ ?! ×                               |
| 接      | 全般 認証 詳細設定                                            |
| 17 能   | TCP/IP 詳細設定 ? X                                       |
| 逮      | IP 設定 DNS WINS オプション                                  |
|        | ; די דיגע (B)                                         |
|        | IP アドレス サブネット マスク<br>192168220111 255 255 255 0       |
| 「動作    |                                                       |
|        | 2.20mm(A) (石田/F) おぼやりり                                |
|        |                                                       |
| 1      | デフォルトゲート TCP/IP アドレス ? ×                              |
|        | ゲートウェイ IP アドレス (D: 192 168 220 23                     |
|        | サブネット マスク( <u>S</u> ): 255 255 0                      |
|        | 「                                                     |
|        |                                                       |
|        | ── 「▽ 自動メトリック(U) ──────────────────────────────────── |
|        | インターフェイス メトリック(11):                                   |
|        |                                                       |
|        |                                                       |
|        | OK ##>\tr.                                            |

- 6. [追加]をクリックします。
- **7.** [**O**K] をクリックします。
- 8. [OK] をクリックして、LAN 設定を終了します。

マスタに IP を追加した後、HA シナリオに <Arcserve>-IP を追加する必要が あります。HA シナリオに <Arcserve>-IP アドレスを追加するには、以下の2 つの方法があります。

- 新規シナリオの場合、ウィザードから直接追加
- 既存のシナリオの場合、マスタホスト名を変更して追加

これら2つの方法の手順は以下のとおりです。

#### 既存のシナリオへの <Arcserve>-IP の追加

この手順は、IP 移動リダイレクション方式を使用する場合にのみ実行します。

既存のシナリオに <Arcserve>-IP を追加する方法:

1. [シナリオ]ペインで、必要なマスタホストを選択します。

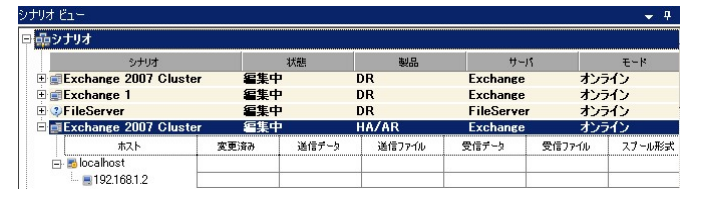

- 2. マスタを右クリックして、ポップアップメニューから [名前の変更] を選択します。次に、<Arcserve>-IP アドレスを入力します。
- 3. [フレームワーク] ペインで、 [スイッチオーバー] タブを選択し、 スイッチオーバー ホストとしてレプリカ サーバを選択します。

 [IP 移動]オプションを[オン]に設定します。[IP 移動] - [IP/マ スク]に示される IP アドレスが実運用サーバの IP アドレス (これが スイッチオーバーする IP アドレスです)と一致していることを確認し ます。複数の IP アドレスを移動する場合は、[ここをクリックすると 新しい IP/マスクを追加します。]を選択して複数の実運用 IP アドレ スを追加できます。

| パイ アベイラビリティ プロパティ                                                                                                    | <b>→</b> 井 ×              |
|----------------------------------------------------------------------------------------------------|---------------------------|
| プロパティ                                                                                                    | 値                         |
| <b>ヨ</b> •• スイ <del>ッチ</del> オーバー                                                                                                    |                           |
| E and the second second s |                           |
| = ネットワーク トラフィック リダイ レクション                                                                                                    |                           |
|                                                                                                    | <i>オ</i> フ <b>▼</b>       |
| 日 📃 DNS リダイレクト                                                                                                    | オン                        |
| 回 <mark>劉</mark> DNS サーバ IP                                                                                                    | 177                       |
| I DNS IP                                                                                                    | 127.0.0.1                 |
| 🔳 DNS IP                                                                                                    | 192.168.1.3               |
| DNS IP                                                                                                    | ここをクリックすると新しい IP を追加しま    |
| III DNS TTL (秒)                                                                                                    | 60                        |
| I Active Directory 統合                                                                                                    | オン                        |
| 回動 DNS サーバ内マスタ IP                                                                                                    |                           |
| IPアドレス                                                                                                    | 192.168.1.3               |
| IPアドレス                                                                                                    | ここをクリックすると新しい IP を追加しま    |
| 回劇 DNS サーバ内レブリカ IP                                                                                                    |                           |
| IP アドレス                                                                                                    | 192.168.1.4               |
| IPアドレス                                                                                                    | ここをクリックすると新しい IP を追加しま    |
| = コンピュータ名の切り替え                                                                                                    | オフ                        |
| 田間ユーザ定義スクリプト                                                                                                    | . <u> </u>                |
|                                                                                                    | •                         |
| スイッチオーバー後、マスタ ホストの IP がレブリカ ホストに切り替わります。 この<br>カ コンピュータが同じ IP サブネットにある場合のみ適用できます。                                                                                                    | リリダイレクションは、マスタ コンピュータとレプリ |
| 🗀 ルート ディレクトリ 闦 プロパティ 疑 ハイ アベイラビリティ プロパティ                                                                                                    |                           |
#### 新規シナリオへの <Arcserve>-IP の追加

**注**:この手順は、IP 移動リダイレクション方式を使用する場合にのみ実行 します。

シナリオ作成ウィザードの初期実行時に、[マスタホスト名/IP]および [レプリカホスト名/IP]ボックスに、サーバ名の代わりに <Arcserve>-IP お よびレプリカ IP アドレスを入力します。

| <b>⊚</b> シナリオ作成ウィザード                                                                                                    |                                                                                                    |
|----------------------------------------------------------------------------------------------------|----------------------------------------------------------------------------------------------------|
| Control Control Contro Control Control Control Control Control Control Control Control | マスタおよびレブリカ 木スト<br>マスタ (ソース) およびレブリカ (ターゲット) の両方のホストのホスト名なたは IP アドレスを入力して(だだい。<br>シナリオに関係するレブリカが実践ある場合、まず 1 つのレブリカを追加し、ウィザードの手順終了後に、「シナリオ] ペインで他のレブリカを手動で<br>追加してください。 |
| <ul> <li>◆ シナリオのセットアップ</li> <li>◆ シナリオのセットアップ</li> <li>▶ ホスト</li> <li>エンジン検証</li> <li>マスク環境設定</li> <li>レブリカ環境設定</li> <li>レブリカ環境設定</li> <li>シナリオのプロパティ</li> <li>ホスト プロパティ</li> <li>スイッデオーバー プロパティ</li> <li>シナリオの実行</li> </ul>                                                                                                    | シナリオ名       Exchange         マスタ ホスト名/IP                                                                                                    |
|                                                                                                    | 戻る(B)   次へ(N) 終了(F)   キャンセル(C)                                                                                                    |

### クラスタ IP 移動

このセクションでは、クラスタ関連作業でどのように IP 移動リダイレクション方式を設定するかについて説明します。

**注**: マスタ*および*レプリカの両方がクラスタの場合は、IP 移動リダイレク ションプロセスに関係する環境設定の特殊な問題がありますが、このマ ニュアルには記載されていません。クラスタ間シナリオの場合は、DNS リ ダイレクトを使用するか、テクニカルサポートに連絡して詳細な指示を 受けてください。

### マスタクラスタの使用

クラスタ化されたマスタ(共有ストレージを持つ MSCS)で IP 移動リダイ レクションを使用するには、マスタ Exchange リソース グループに IP リ ソースを追加する必要があります。

#### マスタクラスタでクラスタIP 移動を使用する方法

- 1. クラスタアドミニストレータを開きます。
- 2. マスタクラスタ Exchange リソース グループで、新しい IP リソースを 作成し、その名前を「<Arcserve>-IP」とします。
- 3. このリソースをオンラインにして、ping コマンドを発行してレプリカ から認識できることを確認します。

この新しい IP アドレスは、Arcserve RHA 内部の通信およびレプリケー ションに使用されます。これは、スイッチオーバー(レプリカ サーバ にスイッチ)後、現在の実運用 IP アドレスがマスタ クラスタで使用で きなくなるために必要になります。

### マネージャの使用

このセクションでは、マネージャを使った、クラスタ IP 移動リダイレクションについて説明します。

### 新規シナリオの場合

ウィザードの最初の実行時に、クラスタ仮想サーバ名の代わりに、RHA-IP アドレスとレプリカ IP アドレスを入力します。 次の図では、入力した RHA-IP が [マスタ ホスト名/IP] フィールドに、入力したレプリカ サーバ IP アドレスが [レプリカ ホスト名/IP] フィールドに表示されています。

| ◎シナリオ作成ウィザード                                                                                                    | _ D ×                                                                                                    |
|----------------------------------------------------------------------------------------------------|----------------------------------------------------------------------------------------------------|
| Control Control Cont | マスタおよびレブリカ ホスト<br>マスタ (ソース) およびレブリカ (ターゲット) の両方のホストのホストを表たは IP アドレスを入力してください。<br>シナリオに関係するレブリカが異数ある場合、まず 1 つのレプリカを追加し、ウィザードの手順終了 7 彼に、 [シナリオ] ペインで他のレブリカを手動で<br>追加してください。 |
| <ul> <li>◇ 製品タイブ</li> <li>◇ シナリオのセットアップ</li> <li>▶ ホスト</li> <li>エンジン検証</li> <li>マスが環境設定</li> <li>レブリカ環境設定</li> <li>シナリオのブロパティ</li> <li>ホスト プロパティ</li> <li>スペッチオーパー プロパティ</li> <li>&gt; シナリオの変化</li> <li>&gt; シナリオの実行</li> </ul>                                                                                                    | シナリオ名<br>マスタ ホスト名/IP<br>- ポート 25000<br>レプリカ ホスト名/IP<br>- ポート 25000<br>「 クラウドへのレプリケート <u>クラウド ホストの選択</u><br>「 アセスメント モード<br>「 ホスト上の CA ARCeerve RHA エンジンを検証                |
|                                                                                                    | <br>戻る(B) 次へ(N) 終了(E) キャンセル(C)                                                                                                    |

### 既存のシナリオの場合

#### 既存のシナリオでクラスタ IP 移動を使用する手順

1. [シナリオ]ペインで、必要なマスタホストを選択します。

| ・ナリオ ビュー<br>コ <b>品 シナリオ</b> |      |       |        |            |        | <del>,</del> म |
|-----------------------------|------|-------|--------|------------|--------|----------------|
| シナリオ                        |      | 状態    | 製品     | ₩~J!       |        | モード            |
| 🗄 💼 Exchange 2007 Cluster   | 編集中  | 3     | DR     | Exchange   | オン・    | オン             |
| 🗄 🚅 Exchange 1              | 編集中  | 3     | DR     | Exchange   | オン     | オン             |
| 🗄 🤹 FileServer              | 編集中  | 3     | DR     | FileServer | オン     | オン             |
| 🖃 📑 Exchange 2007 Cluster   | 編集中  | 1     | HA/AR  | Exchange   | オン     | ライン            |
| ホスト                         | 変更済み | 送信データ | 送信ファイル | 受信データ      | 受信ファイル | スプール形式         |
| Iocalhost                   |      |       |        |            |        |                |

- 2. マスタを右クリックして、ポップアップメニューから [名前の変更] を選択します。 次に、RHA-IP アドレスを入力します。
- **3.** [フレームワーク]ペインで、 [スイッチオーバー] タブを選択し、 スイッチオーバー ホストとしてレプリカ サーバを選択します。

4. [IP 移動] オプションを [オン] に設定します。 [IP 移動] - [IP/ マスク]に示される IP アドレスが本番サーバの IP アドレスと一致して いることを確認します。

|                                                                         | · · · ·                                  |
|-------------------------------------------------------------------------|------------------------------------------|
|                                                                         |                                          |
| 1回スイッチオーバー                                                              |                                          |
|                                                                         |                                          |
| 副ネットワーク トラフィック リダイレクション                                                 |                                          |
| ■ IP 移動                                                                 |                                          |
| □ ■ DNS リダイレクト                                                          | オンオフ                                     |
| 回機 DNS サーバ IP                                                           | 32                                       |
| DNS IP                                                                  | 127.0.0.1                                |
| DNS IP                                                                  | 192.168.1.3                              |
| 🔳 DNS IP                                                                | ここをクリックすると新しい IP を追加しま                   |
| 🧾 DNS TTL (秒)                                                           | 60                                       |
| III Active Directory 統合                                                 | オン                                       |
| 回動 DNS サーバ内マスタ IP                                                       |                                          |
| IP アドレス                                                                 | 192.168.1.3                              |
| IP アドレス                                                                 | ここをクリックすると新しい IP を追加しま                   |
| 回動 DNS サーバ内レプリカ IP                                                      |                                          |
| IP アドレス                                                                 | 192.168.1.4                              |
| IP アドレス                                                                 | ここをクリックすると新しい IP を追加しま                   |
| 💷 コンピュータ名の切り替え                                                          | オフ                                       |
| □□□ユーザ定義スクリプト                                                           |                                          |
| ٠ <u></u>                                                               | [+]                                      |
| ヽイッチオーバー後、マスタ ホストの IP がレプリカ ホストに切り<br>コ コンピュータが同じ IP サブネットにある 場合のみ適用できま | 9替わります。 このリダイレクションは、マスタ コンピュータとレブ<br>きす。 |

🗀 ม–ト รัสบวรม 闦 วิติที่รัส 🥵 กล์ จังกัวชับรัส วิติที่รัส

これはマスタがスイッチオーバーする IP アドレスです。 複数の IP ア ドレスを移動する場合は、[ここをクリックすると新しい IP/マスクを 追加します。]を選択して複数の実運用 IP アドレスを追加できます。

## コンピュータ名の切り替えリダイレクション

クライアントがマスタサーバ名を使用して接続されているファイル共有 をリダイレクトする場合は、[コンピュータ名の切り替え]を有効にしま す。たとえば、マスタサーバの名前がfs01で、クライアントが ¥¥fs01¥sharename または ¥¥fs01.domain.com¥sharename に接続されている 場合は、コンピュータ名の切り替え方式を使用すると、クライアントは フェールオーバサーバにリダイレクトされます。Active Directory 環境でコ ンピュータ名の切り替えリダイレクションを使用するには、マスタとレプ リカの両方が同じドメインに属している必要があります。

また、もう一方の方式も有効にしておくことをお勧めします。DNS リダイ レクションとコンピュータ名の切り替えリダイレクションの両方を使用 するのが一般的です。Arcserve RHA では、一時的な名前をマスタ サーバに 割り当て、そのコンピュータ名をレプリカ サーバに引き継いで使用する ことで、コンピュータ名の切り替えを実行します。

Arcserve RHA ではレコードを直接更新するため、通常は再起動の必要があ りません。しかし、スイッチオーバー後に問題が発生した場合は、再起 動のオプションをオンにして、再度テストしてみてください。

注: Windows Server 2008 システムの場合、コンピュータ名の切り替え方式 を使用する際、スイッチオーバーの発生後にコンピュータを再起動する必 要があります。これを行うには、プロパティ [スイッチオーバー後に再 起動]を有効にします。ただし、Windows 2008 Cluster システムの場合は、 このプロパティが有効でも、再起動されません。手動で再起動し、SQL Sever サービスが実行されていることを確認する必要があります。

### コンピュータ名の切り替えを使用した自動リダイレクション

可能な場合、Arcserve RHA はスイッチオーバ中にマスタ ホスト名を「マス タホスト名-RHA」に変更して、元の名前をレプリカ サーバに割り当てま す。この手順により、マスタの名前がレプリカ サーバに割り当てられる ので名前の競合を防げます。この場合、自動リバース レプリケーション がオンに設定されていると、Arcserve RHA によりバックワード シナリオが 自動的に開始されます。自動リバース レプリケーションがオフに設定さ れている場合、[実行] ボタンを選択、または [ツール] メニューから [実 行] を選択して、手動でシナリオを再実行します。バックワード シナリ オを実行し、同期が完了すると、 [スイッチオーバーの実行] をクリック してスイッチバックできます。

# スクリプトリダイレクション

Arcserve RHA では、ユーザリダイレクション、またはビルトイン方式でカ バーされていない追加手順を実行するために、カスタムスクリプトまた はバッチファイルを実行できます。上記の方式が適切でない、またはす べての要件を満たさない場合は、「Arcserve RHA 管理者ガイド」でスクリ プトリダイレクション方式の詳細を参照してください。

# 第4章:スイッチオーバーとスイッチバック

スイッチオーバーとスイッチバックは、マスタサーバとレプリカサーバ間 でアクティブな役割とパッシブな役割を交換し、マスタが現在アクティブ な場合、スイッチオーバー後にパッシブに変わって、アクティブな役割を レプリカに渡すことができるようにするプロセスのことです。レプリカ がアクティブな場合、スイッチオーバー後にパッシブに変わって、アク ティブな役割をマスタに渡します。スイッチオーバーは、ボタンをクリッ クすると起動し、マスタが使用できないことが検出された場合には Arcserve RHA によって自動的に起動されます([スイッチオーバーとリ バース レプリケーションの開始]ダイアログボックスで[自動スイッチ オーバーの実行]オプションをオンにしている場合)。このオプション をオフにすると、マスタサーバがダウンしているので、Arcserve RHA マ ネージャから手動でスイッチオーバーを開始できることがシステムに よって通知されます。

このセクションには、以下のトピックが含まれています。

<u>スイッチオーバーとスイッチバックの動作のしくみ</u> (P. 43) <u>スイッチオーバーの開始</u> (P. 45) <u>スイッチバックの開始</u> (P. 47) <u>スイッチオーバーに関する注意事項</u> (P. 51)

# スイッチオーバーとスイッチバックの動作のしくみ

HA シナリオの実行開始後、同期プロセスが完了すると、レプリカはマス タが動作しているかどうか定期的にチェックします。デフォルトの間隔は 30 秒です。以下のタイプのモニタリングチェックを選択できます。

- Ping -- マスタに送信され、マスタが動作中で応答していることを検証 するリクエストです。
- データベースチェック -- 適切なサービスが実行中で、すべてのデータ ベースがマウント済みであることを検証するリクエストです。
- ユーザ定義チェック -- 特定のアプリケーションをモニタするようにカ スタマイズできる、カスタムリクエストです。

これらのいずれかでエラーが発生すると、チェック全体が失敗と見なされ ます。設定されているタイムアウト期間中(デフォルトは5分)、すべて のチェックが失敗する場合、マスタサーバは停止しているものと見なさ れます。その後、HAシナリオの設定によって、Arcserve RHA はアラート を送信するか、自動的にスイッチオーバーを開始します。

スイッチオーバーの開始方法は、HA シナリオの作成時に定義します。

- [スイッチオーバーとリバースレプリケーションの開始]ページで、
   [スイッチオーバーを手動で開始する]オプションを選択している場合は、手動スイッチオーバーを実行します。詳細については、「スイッチオーバーの開始(P.45)」を参照してください。
- [スイッチオーバーを自動的に開始する]オプションを選択している場合でも、マスタの稼働中に手動スイッチオーバーを実行できます。システムをテストする場合や、マスタで何らかのメンテナンスを実行している間、レプリカサーバでアプリケーションサービスを続行する場合などに、スイッチオーバーを開始できます。トリガによる(自動)スイッチオーバーは、管理者が[スイッチオーバーの実行]ボタンをクリックして手動で開始するスイッチオーバーとほぼ同じですが、開始が手動ではなく、マスタサーバ上のリソースの障害によってトリガされる点が異なります。タイムアウトパラメータは変更できます。詳細については、「Arcserve RHA 管理者ガイド」を参照してください。

HA シナリオの作成時に、リバース シナリオを開始する方法を定義します。

- [スイッチオーバーとリバースレプリケーションの開始]ページで [リバースレプリケーションを自動的に開始する]オプションを選択 している場合、元のマスタサーバがオンラインであれば、逆方向のレ プリケーション(レプリカからマスタ)がスイッチオーバーが正常に 完了した後に自動的に開始されます。
- [リバースレプリケーションを手動で開始する]オプションをオンにしている場合、マスタ障害のないクリーンなスイッチオーバーのテスト後であっても、レプリカからマスタにデータを再同期する必要があります。

リバースレプリケーション機能をオフにしている場合、スイッチオー バー発生後にリバースレプリケーションを開始するには、[実行]ボタ ンをクリックします。この機能の利点は、マスタサーバとレプリカサー バがオンライン状態にあり、スイッチオーバーの間も接続されていた場合、 リバース方向での再同期の必要がない点です。再同期では、マスタサー バとレプリカサーバのデータの比較が行われ、リアルタイムレプリケー ションの開始前に、どちらの変更データを転送するかが決められます。こ の処理には時間がかかります。自動リバースレプリケーションがオンに なっており、スイッチオーバーの間も両方のサーバがオンラインだった場 合、再同期が行われずにレプリケーションがリバースされます。この場 合のみ、再同期が必要ありません。

### スイッチオーバーの開始

自動または手動でスイッチオーバーが開始された後は、すべて自動で処 理が行われます。

注:以下の手順では Exchange のシナリオを例として示していますが、すべてのサーバタイプで手順は同様です。

#### 手動スイッチオーバーを開始する方法

- 1. [マネージャ]を開いて [シナリオ] ペインから該当するシナリオを 選択します シナリオが実行中であることを確認します。
- 2. [スイッチオーバーの実行]をクリックします。

確認メッセージが表示されます。

3. [OK] をクリックします。

マスタ サーバからレプリカ サーバへのスイッチオーバーが開始され ます。

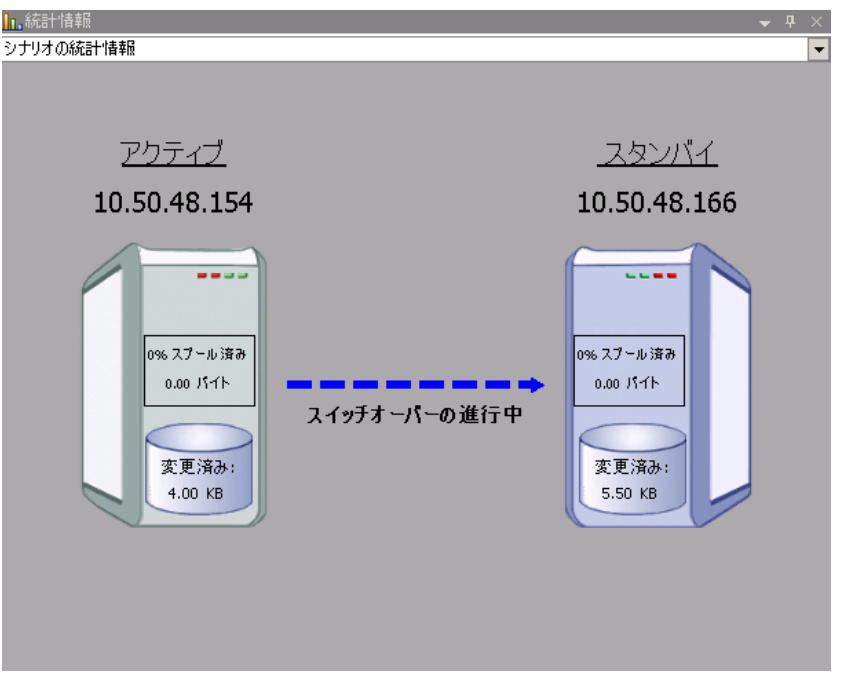

スイッチオーバー プロセスについての詳細な情報は、スイッチオー バー中にイベントペインに表示されます。

スイッチオーバーが完了すると、シナリオは停止されます。

🖻 🎲 HA シナリオ

| シナリオ               | 状態      | 製品   | サーバ      | モード    |
|--------------------|---------|------|----------|--------|
| 🖃 📑 MS Exchange HA | 自動停止で停止 | HA   | Exchange | オンライン  |
| ホスト                | 変更済み    | 同期済み | 77-111   | スプール形式 |
| 🖃 📷 10.50.48.154   |         |      |          |        |
| 🔳 10.50.48.166     |         |      |          |        |
|                    |         |      |          |        |

**注**: 自動リバース レプリケーションが [自動開始] に指定されている 場合に限り、スイッチオーバー終了後もシナリオが継続実行される可 能性があります。

[イベント] ペインに、「スイッチオーバーが完了しました」という メッセージに続き、「シナリオは停止しています」というメッセージ が表示されます。

これで、マスタがスタンバイ サーバになり、レプリカがアクティブ サーバになります。

# スイッチバックの開始

スイッチオーバーの開始後、それを手動と自動のどちらで開始したかにか かわらず、ある時点でサーバの役割を逆にし、元のマスタをアクティブな サーバに戻し、レプリカをスタンバイサーバにする必要が生じます。サー バ間の役割を元に戻す前に、元のレプリカサーバのデータで元のマスタ のデータを上書きするかどうかを決定します。上書きする場合は、最初 に「バックワードシナリオ」と呼ばれるリバースシナリオを実行する必 要があります。

**注**: 以下の手順は、どのサーバタイプでも同じです。

#### 手動スイッチバックを開始する方法

- 1. ネットワーク上でマスタ サーバおよびレプリカ サーバが使用可能で あること、およびエンジンが稼働中であることを確認します。
- 2. [マネージャ]を開いて [シナリオ] ペインから該当するシナリオを 選択します

- 3. 以下のいずれかを実行します。
  - シナリオがすでに実行中の場合は、手順4に進みます。
  - シナリオが実行されていない場合は、手順1~3を実行してから手順4に進みます。
    - a. ツールバー上で [実行] をクリックして、シナリオを開始しま す。

Arcserve RHA はスイッチオーバーの実行を検出し、その状態と 設定を検証します。検証完了後、検知された既存のエラーや警 告があればそれらが [検証結果] ダイアログボックスに一覧表 示され、さらにバックワードシナリオの実行を承認するように 促すメッセージが表示されます。 必要に応じて、 [詳細設定] ボタンをクリックして、シナリオに関連しているホストの詳細 情報を表示する別のペインを開きます。

| 、<br>、<br>ナリオ リカバリ Evolution 1 1/ を実                                                                                                    | 行してもよろしいですか?                                                                                           |                                                                                                    |                                                                  |
|----------------------------------------------------------------------------------------------------|----------------------------------------------------------------------------------------------------|----------------------------------------------------------------------------------------------------|------------------------------------------------------------------|
| ر بر مربع (All All All All All All All All All Al                                                                                                    | In corrections                                                                                         |                                                                                                    |                                                                  |
| プロパティ                                                                                                    | 値                                                                                                    | プロパティ                                                                                                    |                                                                  |
| □ - マスタ (不整合)                                                                                                    | localhost                                                                                              | □■レプリカ (不整合)                                                                                                    | 192.168.1.2                                                      |
| <ul> <li>● サマリ</li> <li>● ネットワークトラフィックの方向</li> <li>● スイッチオーパー IP ロケ</li> <li>● ないcharge</li> <li>● はやよりティ酒性</li> <li>● ことchange のメールボック</li> <li>● ひろ ARCserve RHA Engin</li> <li>● ネットワーク構成</li> <li>● Exchange Server プロパティ</li> </ul> | マスタまたはレプリカのいずれにもなし<br>停止 Qトレージ グループ First Storage G.<br>正<br>マスタに書的当て済み<br>管理者: CA ARCserve RHA Engine | ■<br>●<br>●<br>Evchange<br>●<br>でなりティ馬性<br>●<br>●<br>つく方ム情報<br>●<br>●<br>○<br>へ<br>日<br>で<br>してまりティ馬性<br>●<br>●<br>つくA AROserve RHA En<br>P<br>●<br>ネットワーク構成<br>E<br>E<br>E<br>E<br>E<br>E<br>E<br>E<br>E<br>E<br>E<br>E<br>E | 停止 ストレージ グループ 'First Storag<br>正<br>・<br>管理者: CA ARCserve RHA En |
| 4                                                                                                    | •                                                                                                    | 4                                                                                                    |                                                                  |
|                                                                                                    |                                                                                                    |                                                                                                    | キャンセル(C)                                                         |

**b.** [実行] ダイアログボックスで同期方法を選択し、 [**O**K] を クリックして再同期を開始します。

**注**: 同期方法の詳細については、「Arcserve RHA 管理者ガイド」を 参照してください。

| 「実行」                                                        | '×       |
|-------------------------------------------------------------|----------|
| CA ARCserve RHAは同期プロセスの完了後にレプリケーションを開始します。                  | <b>,</b> |
| ┌─同期方法 ────────────────────────────────────                 |          |
| ○ ファイル レベル同期                                                |          |
| 多数の小サイズ ファイルに最適                                             |          |
| ◎ ブロック レベル同期                                                |          |
| 大容量ファイルに最適                                                  |          |
|                                                             |          |
| 次い帯球幅のイットリーク環境(*八重のテータを同期する場合に厳適 し、同一サイズ(カイノスか、ゴのコーイルを無損(5) |          |
|                                                             |          |
| 同期のスキップ                                                     |          |
| OK(0) キャンセル(                                                | c)       |

再同期が完了すると、[イベント] ペインに「同期処理中の変 更はすべてレプリケートされました」というメッセージが表示 されます。この時点で、アクティブ サーバからスタンバイ サー バへのレプリケーションが開始されます。

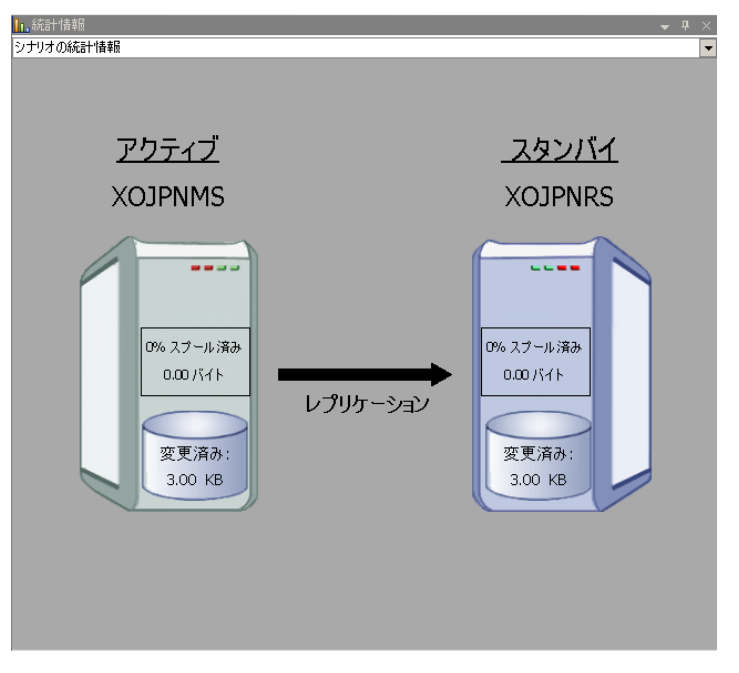

**注**: これで、マスタ サーバとレプリカ サーバ間で役割を元に戻す 準備が整いました。

- サーバの役割を交代するには、シナリオの実行中にツールバーの [ス イッチオーバーの実行]をクリックします。確認メッセージが表示さ れます。
- 5. [はい] をクリックしてメッセージをクリアし、スイッチバック プロ セスを開始します。

スイッチバックが完了すると、サーバの役割が元に戻り、シナリオは 自動的に停止します。

**注**: [リバース レプリケーションの開始]オプションが [自動開始] に定義されている場合、スイッチバック終了後もシナリオは継続して 実行されます。

これで、シナリオを元(フォワード)の状態で実行できます。

## スイッチオーバーに関する注意事項

データの上書きを防ぐため、[スイッチオーバー]または[リバースレ プリケーションの開始]のプロパティの*いずれか*一方のみを[自動]に設 定するようにしてください。両方のプロパティが[自動]に設定されて いると、サーバに障害が発生した際、管理者の知らないうちに Arcserve RHA によってスイッチオーバーがトリガされ、障害の原因を調査する前に リバースレプリケーションが開始されてしまう場合があります。リバー スレプリケーション中、Arcserve RHA は、ユーザの実稼働サーバのデータ を上書きします。

スイッチオーバー中にクラッシュや停電が発生すると、アクティブサー バのリカバリ手順の実行が必要となる場合があります。

# 第5章:データのリカバリ

このセクションには、以下のトピックが含まれています。

<u>データリカバリプロセス</u> (P. 53) <u>ブックマークの設定</u> (P. 53) <u>データのリワインド</u> (P. 55) <u>リワインドポイントの選択ダイアログボックス</u> (P. 59) レプリカからの損失データのリカバリ (P. 61) アクティブサーバのリカバリ (P. 62)

## データリカバリ プロセス

なんらかのイベントが原因でマスタデータが損失した場合、任意のレプ リカからデータをリストアできます。 リカバリプロセスは、同期処理を 逆方向(レプリカからマスタ)に行うものです。

Arcserve RHA では、以下の2つの方法でデータをリカバリできます。

- レプリカからマスタへの損失データのリカバリ -- このオプションは 逆方向の同期プロセスであり、シナリオを停止する必要があります (このオプションは、Oracle、SQL または Exchange シナリオでは推奨 されません)。
- 特定のイベントまたは時点からの損失データのリカバリ(データのリ ワインド) -- このオプションでは、タイムスタンプ付きのチェックポ イントおよびユーザ定義のブックマークを使って、マスタ上の破損 データを、破損前のある時点までロールバックします。

**重要**: リカバリを開始するには、レプリケーションを停止する必要があり ます。

## ブックマークの設定

ブックマークは、どの状態に戻すかを指定するために手動で設定する チェックポイントです。ブックマークは、データが不安定になる可能性 があるアクティビティの直前に設定することをお勧めします。ブック マークは、過去のイベントに対してではなく、リアルタイムに設定されま す。 注:

- このオプションは、[リカバリ] [データのリワインド] オプション をオンに設定した場合にのみ使用できます(デフォルトの設定はオフ です)。
- 同期処理中はブックマークを設定できません。

#### ブックマークの設定方法

- シナリオペインで、必要なシナリオが実行されているときにデータを リワインドするレプリカホストを選択します。
- [ツール]メニューで、[リワインドブックマークの設定]オプションを選択します。

[リワインドブックマーク] ダイアログボックスが表示されます。

| 置リワインド | <sup>、</sup> ブ <del>ッ</del> クマーク X    |
|--------|---------------------------------------|
| ₽      | リワインド ブックマーク名を入力してください。               |
|        | ブックマークが 2009/01/22 16:39:21 に設定されています |
|        | OK(Q)                                 |

[リワインドブックマーク]ダイアログボックスに表示されるテキス トは、ブックマークの名前として[リワインドポイントの選択]ダイ アログボックスに表示されます。デフォルトの名前には、日付と時間 が含まれます。

3. デフォルトの名前をそのまま使用するか、または新規ブックマークの 適切な名前を入力して、[OK]をクリックします。

ブックマークが設定されます。

# データのリワインド

データのリワインドによるリカバリ方法を使用すると、データを破損前の 時点にリワインドできます。 リワインドプロセスは、逆方向の同期処理 が始まる前に、レプリカ サーバで実行されます。 データのリワインドで は、リワインドポイントまたはブックマークを使用して、現在のデータ を以前の状態にリセットできます。

このオプションは、[リカバリ] - [データのリワインド] オプションを オンに設定した場合にのみ使用できます。

| ฃ วื่อเ/เริ่า                                                                      | <b>→</b> ₽ ×                         |
|------------------------------------------------------------------------------------|--------------------------------------|
| レブリカ '192.168.1.2' プロパティ                                                           | •                                    |
| プロパティ                                                                              | 値                                    |
| 田園ホスト接続                                                                            |                                      |
| 田園 レプリケーション                                                                        |                                      |
| ・ ・ ・ ・ ・ ・ ・ ・ ・ ・ ・ ・ ・ ・ ・ ・ ・ ・ ・                                              |                                      |
| □ <b>□</b> リカ/ჽリ                                                                   |                                      |
| 🧧 レプリケーション遅延                                                                       | オフ                                   |
| ロ 🔳 データのリワインド                                                                      | オン 🗾                                 |
| 📃 保存期間 (分)                                                                         | オン                                   |
| 🔳 最大ディスク容量 (MB)                                                                    | 200                                  |
| □□ スケジュール タスク                                                                      |                                      |
| 田園イベント通知                                                                           |                                      |
| ⊞∎レポート                                                                             |                                      |
|                                                                                    |                                      |
| 特定のアクションや時刻の時点からデータを回復するために必要な UN<br>スタ上の破損したデータがレプリカにレプリケートされ、データを破損が生<br>どに有効です。 | DO 情報を維持します。これは、マ<br>じる前の状態に回復したい場合な |
| 🗀 ルート ディレクトリ 團 プロパティ                                                               |                                      |

このオプションをオフに設定した場合、Arcserve RHA はデータのリワイン ドポイントを登録しません。データのリワインドパラメータの詳細(保 存期間、最大ディスクサイズ)については、「管理者ガイド」を参照し てください。

**注**: リワインドポイントの自動登録が開始されるのは、同期プロセスが完 了し、「同期処理中の変更はすべてレプリケートされました」というメッ セージがイベントペインに表示されてからです。 同様に、同期処理中に ブックマークを手動で設定することはできません。 以下の例では、ファ イル サーバ シナリオが使用されていますが、手順はすべてのシナリオ タ イプで同様です。 詳細情報:

<u>リワインドポイントの選択ダイアログボックス</u>(P.59)

### データのリワインド

**重要**: データのリワインドプロセスは、一方向にのみ実行できます。つま り、一度戻したものを再度先に進めることはできません。リワインド後、 リワインドポイント以後のすべてのデータは失われます。これは、リワ インドポイント以降のデータが新しいデータで上書きされるためです。

#### リワインドポイントを使用して損失データをリカバリする方法

- 1. マネージャを開き、シナリオペインから対象のシナリオを選択して停止します。
- (データベースアプリケーションの場合のみ)マスタホスト上でデー タベースサービスを停止します。
- 3. マネージャで、シナリオフォルダからレプリカホストを選択します。

**注**: 対象のシナリオに複数のレプリカ サーバが関連している場合は、 データをリカバリするレプリカを選択します。

| シナリオ ビュー             |          |      |        | ↓ ↓ ×  |
|----------------------|----------|------|--------|--------|
| ₽ <sup>.</sup> ∰シナリオ |          |      |        |        |
| シナリオ                 | 状態       | 製品   | サーバ    | £∽k    |
| 🖻 🗐 Oracle           | ユーザにより停止 | DR   | Oracle | オンライン  |
| #77P                 | 変更済み     | 同期済み | ファイル   | スプール形式 |
| E 510.50.48.29       |          |      |        |        |
| <b>= 10.50.48.77</b> |          |      |        |        |

[ツール] - [データのリストア]をクリックします。ユーザ認証情報の入力を求められたら、該当する情報を入力して[OK]をクリックします。

データのリストア ウィザードの [リカバリ方法] ページが表示されます。

5. データのリワインドオプションを1つ選択します。リワインドデータ をマスタと同期して戻す(オプション2)か、レプリカにのみ残す(オ プション3)かを選択します。

注:

- マネージャへのログインに使用したユーザ認証情報がレプリカ上のエンジンの操作に必要な認証情報と異なる場合、[ユーザ認証情報]ダイアログボックスが表示され、選択したレプリカ用のログオンアカウントの詳細を入力するように求められます。
- [レジストリキー同期を含める]チェックボックスが有効になるのは、シナリオの開始前にこのオプションを有効にした場合のみです。このチェックボックスが有効な場合、このチェックボックスをオンにして、同期されたレジストリキーをリカバリプロセスに含めることができます。

データのリワインドオプションを選択すると、リカバリシナリオが自動的に作成されます。 このリカバリシナリオは、リワインドプロセスの最後まで実行されます。

**6**. [次へ] をクリックします。

[リワインドポイントの選択] ウィンドウが開きます。

7. [リワインドポイントの選択]をクリックします(有効化されている 場合)。

| リワインド ポイントの選択                                |                                      |                |            |          | ?   X |
|----------------------------------------------|--------------------------------------|----------------|------------|----------|-------|
| リワインドボイントのフィルタ                               | ポイント タイプ                             | ポイント ID        | / 時間       | 名前       | R     |
| 表示タイプ リスト形式: 7                               | マリワインド ブッ                            | 5 49           | 2010/04/09 | コブックマークが |       |
| 総数: 100                                      | コリワインド ブッ                            | 50             | 2010/04/09 | 言整合性ブックマ |       |
| ファイルボイント ダウンロード済み: 100 %                     | <ol> <li>1. くきIIS チェックボイン</li> </ol> | 1 110          | 2010/04/09 |          |       |
| 77(小名                                        | 日本 1945 チェックホイン                      | /F112<br>/k1/3 | 2010/04/09 |          |       |
|                                              | 2. 000115 79                         | 20 144         | 2010/04/09 | ブッカマーカボ  |       |
| - [av(C0)/1/b] - B000/P1/b - P0/P190/P1/b    | ・ リワインド ブッ                           | b 145          | 2010/04/09 | は合計フックマ  | 1     |
| ルート ディレクトリ名                                  |                                      |                |            |          |       |
| エート デオンカレルタ                                  |                                      |                |            |          |       |
| ✓ imetpub/www.root                           | -                                    |                |            |          |       |
| ✓ in c:/program files/exchsrvr/exchweb       |                                      |                |            |          |       |
| 🔽 🫅 c:/program files/exchsrvr/mailroot/vsi 1 |                                      |                |            |          |       |
| 🔽 🦳 c:/program files/exchsrvr/oma/browse     |                                      |                |            |          |       |
|                                              | •                                    |                |            |          |       |
|                                              |                                      |                |            |          |       |
| 济田                                           | S.                                   |                |            |          |       |
|                                              | -                                    |                | -          |          |       |
|                                              | •                                    |                |            |          |       |
| ixcel (こエクスポート(E) 検索(E)                      |                                      |                | OK(Q)      | キャンセル(C) |       |

[リワインドポイントの選択]ダイアログボックスが表示されます。

[リワインドポイントの選択] ダイアログボックスに、すべてのリワ インドポイントのリストが表示されます。 これらには、Arcserve RHA が自動的に登録したフォルダおよびファイルの変更、および定義した ブックマークが含まれます。

このリストは、左側の[リワインドポイントのフィルタ]を使って、 リワインドポイントのタイプやその他の基準でフィルタリングでき ます。

8. 目的のリワインドポイントを選択して、 [OK] をクリックします。

**注**: リワインドポイントとしてブックマークを使用する場合は、実際のイベントに最も近いリワインドポイントを選択することをお勧めします。

[リワインドポイントの選択]ウィンドウが開き、選択したリワインドポイントに関する情報が表示されます。

[次へ]をクリックします。
 [同期方法]ウィンドウが表示されます。

10. [ファイルレベル同期]を選択して、 [終了]をクリックします。

**注**:マネージャへのログインに使用したユーザ認証情報がレプリカ上 のエンジンの操作に必要な認証情報と異なる場合、[ユーザ認証情報] ダイアログボックスが表示され、選択したレプリカ用のログオンアカ ウントの詳細を入力するように求められます。

Arcserve RHA は、選択したポイントまでデータをリワインドします。リ ワインドプロセスが終了すると、「リワインドプロセスが正常に完了 しました」というメッセージがイベントペインに表示されます。

レプリカ上のデータでマスタ上のデータを置換するように選択している場合、Arcserve RHA はレプリカからマスタへの同期処理を開始します。プロセスが終了すると、一時的なリカバリシナリオは停止して削除されます。

同期レポートが生成されます。

これで、レプリケーションプロセスを元のシナリオで再開できます。

### リワインド ポイントの選択ダイアログ ボックス

[リワインドポイントの選択] ダイアログボックスには、IIS のすべての リワインドポイントのリストが表示されます。これらには、Arcserve RHA が自動的に登録したフォルダおよびファイルの変更、および定義したブッ クマークが含まれます。

左ペインには、以下のセクションが表示されます。

#### リワインド ポイントのフィルタ

既存のリワインドポイントから特定のタイプのリワインドを選択し、 その統計を表示できます。以下の統計が表示されます。

- リスト形式 -- 選択したリストの利用可能なポイントタイプの数。
   これらのポイントタイプは、右ペインに表示されます。
- 合計 -- 選択したリワインドタイプのポイントの総数。
- ダウンロード済み -- 選択したポイントタイプのダウンロードの パーセンテージ。

#### ファイル名

リワインドされるファイルのタイプを示します。特定のファイルを追加または除外するには、適切なオプションボタンを選択し、下部の ボックスに名前を入力します。 開始時刻

リワインドプロセスの開始時間を示します。 チェック ボックスを選 択するとリワインドプロセスの開始時間を変更できます。

#### ルート ディレクトリ名

リワインドプロセスに含まれたルートディレクトリを示します。す べてのディレクトリが選択されています。任意のディレクトリを除外 するには、対応するチェックボックスをオフにして[適用]をクリッ クします。

右ペインには、以下のフィールドが表示されます。

#### ポイント タイプ

ポイントタイプ(IIS チェックポイント、ファイルイベント、または ユーザ定義のブックマーク)を示します。IIS チェックポイントは、メ タファイルが変更後に閉じられたポイントによって決定されます。こ の列にアイコンが表示された場合、それは IIS メタデータに何らかの変 更が加えられたことを示しています。 レプリカ上のメタファイルは、 30 秒ごとに更新されます。マスタ上で設定を変更し、即座にリカバリ プロセスを開始した場合は、レプリカ上の最新の更新を検出できない 場合があります。

ポイントID

ポイント ID を示します。

#### 時刻

リワインドが発生したシステム時刻を示します。

#### 名前

チェックポイントの名前を示します。

# レプリカからの損失データのリカバリ

以下の手順は、どのサーバタイプでも共通です。

#### レプリカから全損失データをリカバリする方法

- 1. マネージャの [シナリオ] ペインで、対象のシナリオを選択し、停止 します。
- (データベースアプリケーションの場合のみ)マスタホスト上でデー タベースサービスを停止します。
- マネージャで、シナリオフォルダからレプリカホストを選択します。 複数のレプリカがシナリオに関連している場合は、データのリカバリ 元となるレプリカを選択します。 [データのリストア] オプションが 有効になります。
- 4. [ツール] メニューから [データのリストア] を選択するか、標準の ツールバーにある [データのリストア] ボタンをクリックします。

**注**: マネージャへのログインに使用したユーザ認証情報がレプリカ上 のエンジンの操作に必要な認証情報と異なる場合、[ユーザ認証情報] ダイアログボックスが表示され、選択したレプリカ用のログオンアカ ウントの詳細を入力するように求められます。

データのリストア ウィザードの [リカバリ方法] ページが表示されま す。

**注**: [データのリワインド] プロパティがオンに設定されている場合 は、別の [データのリストア] ダイアログ ボックスが表示されます。 その場合は、最初のオプション (マスタ上のすべてのデータをレプリ カ上のデータで上書き)を選択します。 このオプションでは、リワイ ンドせずにデータをリストアします。 5. [次へ]をクリックします。

[同期方法] ダイアログボックスが開きます。

6. 適切な同期方法が選択されていることを確認します。詳細については、 「*管理者ガイド*」を参照してください。 [完了] ボタンをクリックし ます。

リカバリプロセスが開始されると、Arcserve RHA では、選択したレプ リカをルートとし、マスタを転送先ノードとした一時的なリバースツ リーが作成されます。マスタのリカバリプロセスが終了すると、一時 的なシナリオは削除され、[イベント]ペインに「同期処理が終了し ました」というメッセージが表示されます。

注: 一時的なリカバリシナリオの実行中にエラーが発生した場合、リ カバリシナリオが停止し、[シナリオ]ペインに残ることがあります。 このような場合は、これを右クリックし、ポップアップメニューから [削除] オプションを選択して削除する必要があります。リカバリシ ナリオが削除されると、[シナリオ]ペインに元のシナリオが再表示 されます。次に、元のシナリオを再実行し、必要に応じてリカバリプ ロセスを繰り返すことができます。

デフォルトでは、データリカバリが実行されると、同期レポートが生 成されます。

これで、レプリケーションプロセスを元のシナリオで再開できます。

## アクティブ サーバのリカバリ

状況によっては、データ同期プロセスを完了させずに、マスタ サーバま たはレプリカ サーバを強制的にアクティブ サーバにする必要が生じるこ とがあります。たとえば、スイッチオーバーは発生したものの、レプリ カ サーバ上のデータが変更されていない場合などです。この場合、マス タ サーバ上には、より新しいデータがある可能性があり、レプリカから マスタ サーバへのデータの同期は望ましくありません。Arcserve RHA では、 これを可能にするために、「アクティブ サーバのリカバリ」というプロ セスを使用します。

「アクティブ サーバのリカバリ」を使用するには、シナリオを停止し、 次に、[ツール]メニューから[アクティブ サーバのリカバリ]を選択 します。 **重要**: このオプションは多くの場合正しい選択となりますが、使用には注 意が必要です。使用にあたっては十分な注意が必要です。 不適切に使用 すると、データが失われることがあります。 Arcserve RHA では通常、すべ てのデータが同期されるまで、ホストから他のホストへのスイッチオー バーは認められません。 このように設計されているのは、ユーザが古い データ セットにリダイレクトされ、そのデータセットがそれよりも新し い可能性のあるデータを上書きしてしまうことを避けるためです。 「ア クティブサーバのリカバリ」を使用すると、どのサーバに正しいデータ セットがあるかに関わらず、ユーザは強制的にいずれかのサーバにリダイ レクトされます。 そのため、管理者はアクティブにするサーバに最も新 しいデータ セットがあることを手動で確認する必要があります。

アクティブ サーバのリカバリで問題が解決されない場合は、手動でサー バをリカバリできます。詳細については、「<u>サーバのリカバリ</u>(P.68)」を 参照してください。

強制的にアクティブにするサーバに応じて、[マスタのアクティブ化]または[レプリカのアクティブ化]を選択します。

**重要**: 障害発生時の正規のスイッチオーバーで、ユーザが一定期間レプリ カサーバにリダイレクトされた場合には、マスタサーバをアクティブに する前に、レプリカサーバでのすべての変更をマスタにレプリケートす る必要があります。 このような状況で [アクティブサーバのリカバリ] を使用すると、データが失われます。

**重要: IIS**シナリオで自動リバースレプリケーションを使用するのはお勧めしません。Arcserve RHAは、マスタサーバのデータを(スイッチオーバー後に)上書きする前に、レプリカデータが正常であることを検証できません。データベースシナリオ (SQL、Exchange) では、Arcserve RHA はマスタサーバのデータを上書きする前に、レプリカデータベースのデータが正常であることを検証するので、このオプションを安全に使用できます。 IISシナリオで、そのような保護は存在しません。起こりうる結果について十分に理解した上でご使用ください。

# 付録 A: 追加情報とヒント

このセクションには、以下のトピックが含まれています。

<u>スプールディレクトリの設定</u> (P. 66) <u>サービスアカウントの設定</u> (P. 67) <u>サーバのリカバリ</u> (P. 68)

# スプール ディレクトリの設定

Arcserve RHA スプールは、レプリケートされる変更データがバックアップ (スプール)されるディスク上のフォルダで、変更データをリアルタイム で転送するための帯域幅が十分でない場合に使われます。データは、一 時的なネットワークの切断、ネットワークの輻輳、または単純にネット ワーク帯域幅がサーバ上で変更されたデータを転送するために十分でな い場合にスプールされます。スプール領域は、帯域幅が使用可能になる まで変更データを一時保管するのに加えて、通常の同期プロセスの一部と しても使用されます。そのため、一部のスプールは通常の同期プロセス 中に蓄積されます。

スプールフォルダは、専用ボリュームまたはブート/システムボリューム など比較的使用率の低いドライブに配置してください。頻繁にアクセス されるシステム(OS)、ユーザ、またはアプリケーションデータを含む ボリュームには配置しないてください。例としては、データベース、共 有ファイル、またはシステムページファイルを含むボリュームがありま す。デフォルトでは、スプールフォルダは Arcserve RHA インストールディ レクトリの tmp フォルダ内にあります。マスタおよびレプリカの[プロ パティ]タブ上、または[新規シナリオ]ウィザードで設定するスプール パラメータで、スプールで使用可能なディスク容量を決定します。ほと んどの場合、デフォルト値で問題ありません。この値を変更する場合は、 レプリカを行うデータサイズ合計の少なくとも10%以上にする必要があ ります。たとえば、サーバ上にある 50GB のデータを複製する場合、少な くとも 5GB のスペースをスプール用に確保する必要があります。

**重要**: スプールの場所を変更する場合は、変更したパスをファイル単位の アンチウイルス スキャン (スケジュール スキャンとリアル タイム スキャ ン)対象から外してください。

**注**: スプールディレクトリは、事前に割り当てられた領域ではなく、必要な場合にのみ使用されます。

# サービス アカウントの設定

ワークグループ内のサーバの場合、Arcserve RHA エンジン サービス アカウントをローカル システムに設定する必要があります(上位の権限が必要なカスタム スクリプトを追加した場合を除く)。

#### サービス アカウントを設定する方法

- 1. 両方のサーバで同一のユーザアカウントを作成します。
- 2. 同一のアカウントを両方のサーバに割り当てます。
- 3. 匿名アクセスが有効になっている各 Web サイトのプロパティで、この アカウントを匿名アクセスで使用するアカウントとして設定します。
- 両方のサーバで匿名アクセス用にデフォルトの IUSR\_<computername> アカウントを使用する場合は、両方のアカウントに同一のパスワード を割り当て、匿名アクセスが有効になっている各 Web サイトの [プロ パティ] - [ディレクトリセキュリティ] - [認証方法] セクションの [IIS によるパスワードの管理を許可する] をオフにします。

**重要 IIS** シナリオで ACL をレプリケートするように設定した場合は、レプ リカ上の Web サイト コンテンツが存在するフォルダのセキュリティ プ ロパティのビューに SID が未解決であることが示されますが、これは無視 してもかまいません。

### 追加リソース

Web サイト認証を設定する方法については、以下の Microsoft サポート技術情報を参照してください。

 IIS 6.0 の場合: 「Windows Server 2003 でIIS のWeb サイト認証を構成 する方法」http://support.microsoft.com/kb/324274

# サーバのリカバリ

Arcserve RHA は、レプリカ サーバがアクティブになるタイミングを検出し、 リカバリ プロセスを自動的に実行することができます。 何らかの理由で リカバリが正常に完了しない場合、以下の手順を実行してください。

- 「アクティブサーバのリカバリ」の手順を実行します。詳細については、「アクティブサーバのリカバリ(P.62)」を参照してください。
- [アクティブサーバのリカバリ]の手順で問題が解決されない場合には、以下の手動タスクのうち、使用するリダイレクション方式に適した1つ以上のタスクを試してください。
  - IP リダイレクションを使用している場合、その IP アドレスを削除します。 IP 移動リダイレクションをサポートしていないシナリオには、この方法は使用できません(Hyper-V HA、CS HA)。詳細については、「障害の発生したサーバの手動リカバリ IP アドレスの移動(P. 69)」を参照してください。
  - コンピュータ名の切り替えリダイレクションを使用している場合、 その名前を手動で切り替えます。コンピュータ名の切り替えリダ イレクションをサポートしていないシナリオには、この方法は使 用できません(Hyper-V HA、Exchange HA、ローカルの Oracle を使 用している場合は vCenter HA)。詳細については、「<u>障害の発生</u> したサーバの手動リカバリ-コンピュータ名の切り替え(P.69)」を 参照してください。
  - IP と、コンピュータ名の切り替えリダイレクション方式の両方を 使用している場合には、IP を削除し、コンピュータ名を切り替え てください。IP 移動リダイレクションとコンピュータ名の切り替 えリダイレクションをサポートしていないシナリオ(Exchange、CS HA)には、この方法は使用できません。詳細については、「<u>障害</u> の発生したサーバの手動リカバリ-IP とコンピュータ名の切り替 えを使用している場合(P.71)」を参照してください。

### 障害の発生したサーバの手動リカバリ - IP アドレスの移動

IP リダイレクションを使用する場合は、IP を手動で削除する必要がありま す。 IP 移動リダイレクションをサポートしていないシナリオには、この 方法は使用できません(Hyper-V HA、CS HA)。

IP 移動リダイレクション使用時に、障害の発生したサーバをリカバリする方法

- IP の競合エラーを防ぐため、マスタ サーバをネットワークに接続しないで起動します。
- 2. [TCP/IP のプロパティ] ダイアログ ボックスから、追加の IP アドレス を削除します。
- 3. サーバを再起動し、ネットワークに再接続します。
- シナリオがまだ実行されていない場合は、マネージャからシナリオを 実行します。自動リバースレプリケーションがオンに設定されている と、シナリオはバックワードモードで実行されるため、レプリカサー バがアクティブになり、マスタサーバがスタンバイになります。
- 5. 同期が完了するまで待ちます。
- マスタを再度アクティブにするために、手動スイッチオーバーを実行 します。この作業は、通常の業務時間外に行うことをお勧めします。

### 障害の発生したサーバの手動リカバリ-コンピュータ名の切り替え

コンピュータ名の切り替えリダイレクションを使用している場合は、コン ピュータ名を手動で切り替える必要があります。コンピュータ名の切り 替えリダイレクションをサポートしていないシナリオには、この方法は使 用できません(Hyper-V HA、Exchange HA、ローカルの Oracle を使用してい る場合は vCenter HA)。

### [コンピュータ名の切り替え]リダイレクション方式を使用して、障害の発生した サーバを手動でリカバリする方法

- ネットワーク名の重複を防ぐため、マスタサーバをネットワークに接続しないで起動します。
- 2. サーバの名前を <新規サーバ名>-RHA に変更して、一時的なワークグ ループに移動します。

たとえば、サーバの名前が「Server1」の場合、これを「Server1-RHA」 に変更します。コンピュータを再起動する必要があります。再起動が 完了した後、「少なくとも1つのサービスを開始できませんでした。」 というエラーメッセージが表示されます。このエラーメッセージは無 視してください。Arcserve RHA エンジンは通常、ドメインアカウント で動作するため、このような状況では正常なメッセージです。

- 3. ネットワークに接続します。
- 4. ドメインに再接続して、手順2で割り当てた-RHA名を使用していることを確認します。
- 5. コンピュータを再起動します。
- シナリオがまだ実行されていない場合は、マネージャからシナリオを 実行します。(自動リバースレプリケーションがオンに設定されてい ると、シナリオはバックワードモードで実行されるため、レプリカ サーバがアクティブになり、マスタサーバがスタンバイになります)。
- 同期が完了するまで待ちます。マスタをアクティブにするために、手 動スイッチオーバーを実行します。この作業は、通常の業務時間外に 行うことをお勧めします。

# 障害の発生したサーバの手動リカバリ - IP とコンピュータ名の切り替えを使用している場合

IP と、コンピュータ名の切り替えリダイレクション方式の両方を使用して いる場合には、手動でIP アドレスを削除し、コンピュータ名を切り替え てください。IP アドレス移動リダイレクションとコンピュータ名の切り 替えリダイレクションをサポートしていないシナリオ(Exchange、CS HA) には、この方法は使用できません。

### IP リダイレクションと、コンピュータ名の切り替えリダイレクション方法の両方を 使用して障害の発生したサーバを手動でリカバリする方法

- 1. スイッチオーバーを発生させるハードウェア上の問題があれば、解決 します。
- IP の競合エラーを防ぐため、マスタ サーバをネットワークに接続しないで再起動します。
- 3. [TCP/IP のプロパティ] ダイアログ ボックスから、追加の IP アドレス を削除します。
- 4. [システムのプロパティ] と [コンピュータ名] ダイアログ ボックス で、コンピュータ名を <ServerName>-RHA に変更します。たとえば、 サーバの名前が Server 3 の場合、これを Server 3-RHA に変更します。
- 5. サーバを一時的なワークグループに割り当てます。
- コンピュータを再起動して変更を有効にします。再起動が完了したら、 ネットワークを再接続します。「システム起動時にエラーになった サービスが、最低1つあります。」というメッセージは無視します。 ドメイン内で実行されているエンジンは現在使用できないため、この 状態は正常です。
- 7. ドメインに再接続して、-RHA名を使用していることを確認し、再起動 します。
- リバースシナリオが開始され、レプリカサーバがアクティブな役割を 引き受けます。同期が完了するまで待ちます。
- 9. [スイッチオーバーの実行] ボタンをクリックして、手動でスイッチ オーバーを実行し、マスタサーバを再度アクティブにします。
## 付録 B: IIS 7.0/7.5 における IIS 6.0 管理互 換のインストール

このセクションでは、IIS 7.0/7.5 用の IIS 6.0 管理互換のインストールに必要な手順について説明します。この手順は、IIS 7.0/7.5 用の HA シナリオを 作成する場合に必要です。

**注**: IIS 7.0/7.5 用の HA シナリオを作成する場合は、この処理をマスタ ホストとレプリカ ホストの両方で実行する必要があります。

IIS 6.0 管理互換をインストールする方法

 マスタまたはレプリカホストで、サーバマネージャを開き、[役割] オプションを選択します。次に、[役割の追加]ボタンをクリックし ます。

[役割の追加ウィザード]の最初のページが表示されます。

2. [次へ]をクリックします。 [サーバの役割の選択] ページが表示されます。

| 没割の追加ウィザード                                                                           |                                                                                                    |                                                                                         | × |
|--------------------------------------------------------------------------------------|----------------------------------------------------------------------------------------------------|-----------------------------------------------------------------------------------------|---|
| 野子 サーバーの役割のみ                                                                         | 選択                                                                                                    |                                                                                         |   |
| 開始合する前に       サーバーの代記       Web サーバー(IIS)       役割サービス       確認       進行状況<       結果 | このサーバーにインストールする役割を1つ以上選択します。     (含割(B)     Active Directory Rights Management サービス     Active Directory アメイン サービス     Active Directory アメイン サービス     Active Directory ブレーション サービス     Active Directory 運用書サービス     DHCP サーバー     DNS サーバー     FMS サーバー     DNS サーバー     FMA サーバー     Y Windows 展開サービス     Windows 展開サービス     ファイル サービス     キットワーク ポリシーとアクセス サービス     ファイル サービス     日日 サービス     サービス     DHCP サーバー     DHCP サーバー     DHCP サーバー     DHCP サーバー     サービス     Hyper-V (インストールされています)     UDDI サービス     サービス     コーナー の役割の詳細 | - 説明<br>- <u>Web サーバー(IDS)</u> は、信頼性、管理<br>性に腐れた、スケーラブルな Web アプリ<br>ケーション インフラストラクチャです。 |   |
|                                                                                      | <前へ(P) 次へ(                                                                                                    | N)> インストール(1) キャンセル                                                                     |   |

3. [Web サーバ (IIS)] チェック ボックスをオンにし、 [次へ] をクリッ クします。

Web サーバ(IIS)に必要な機能を追加するかどうか確認するポップ アップメッセージが表示されます。

4. [必要な機能を追加]をクリックします。

[サーバの役割の選択] ページが表示されます。

5. [次へ]をクリックします。

[Web サーバ (IIS)] ページが表示されます。

| 役割の追加ウィザード                                                       | ×                                                                                                    |
|------------------------------------------------------------------|----------------------------------------------------------------------------------------------------|
| Web サーバー (IIS                                                    | )                                                                                                    |
| 開始する前に<br>サーバーの役割<br>Web サーバー (IS)<br>役割サービス<br>確認<br>進行状況<br>結果 | Web サーバー(IES) について       Web サーバーは、そのサーバーでクライアントコンピュータからの要求を受け付け、その要求に対して応答を返すことが<br>できなえてきや声のシフトフェアルインストールされにコンピュータでき、Web サーバーのが意知におと、インフォント<br>さなくいてきないできならなってきやしたので、State Part Action Foundation を<br>になくいてきないをいたり、Part Action Part Action Part Action Foundation を<br>うと、続きの中していたりです。Action Part Action Part Action Foundation を<br>できなる。       ジェンパン     The State Part Action Part Action Part Action Foundation Foundation Found |
|                                                                  | (前へ(1)) 次へ(1) ノンストールの キャンセル                                                                                                    |

**6**. [次へ] をクリックします。

[役割サービスの選択]ページが表示されます。

| Kesity - CZAO選択 Kesity - CZAO選択 Casity - CZAO選択 Casity - CZAO Casity - CZA Casity - CZA Casit |
|----------------------------------------------------------------------------------------------------|
| 開始合する前に<br>サーバーの役割     Web サーバー(IIS)     ほり用     ほり用       役割サービス(B)     「     ダイジェスト記録正<br>ウライアント証明書のマッピング記録正<br>」     「     56 管理運気化では、Admin Base オブ<br>プロプレイADD と Active Directory<br>サービス インターフェイス (ADSD 02 2)<br>の IIS APT 化ADD ルク 2) 20<br>の IIS APT 化和回加 Base オブ<br>プロプレイADD と Active Directory<br>サービス インターフェイス (ADSD 02 2) 0<br>の IIS APT 化和回加 Base オブ<br>プロプレージュン<br>サービス インターフェイス (ADSD 02 2) 0<br>の IIS APT 化和回加 Base オブ<br>リービス インターフェイス (ADSD 02 2) 0<br>の IIS APT 化和回加 Base オブ<br>リージョン<br>ク IIS APT ペンス     IIS A PT ペーンス<br>ロ IIS APT ペンス     IIS APT ペンターフェイス (ADSD 02 2) 0<br>0 IIS APT ページョン<br>ク IIIS IIIS APT ペーンス       確認<br>進行状況<br>結果     IIIIS アフィンス<br>IIIIS APT ペンス<br>IIIIIS IIIIS IIIIS APT ペンス<br>IIIIIIIIIIIIIIIIIIIIIIIIIIIIIIIIIIII                                                                                                    |
| □ FTP ヴー/ハー<br>□ FTP 管理コンソール<br>②<br>②<br>③<br>③<br>③<br>③<br>③<br>③<br>③<br>③<br>③<br>③<br>③<br>③<br>③                                                                                                    |

- 7. [役割サービス] リストで、 [IIS 6 管理互換] チェック ボックスをオンにします。
- 8. [次へ]をクリックし、ウィザードの指示に従ってインストールを完 了します。